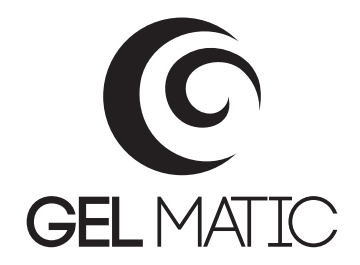

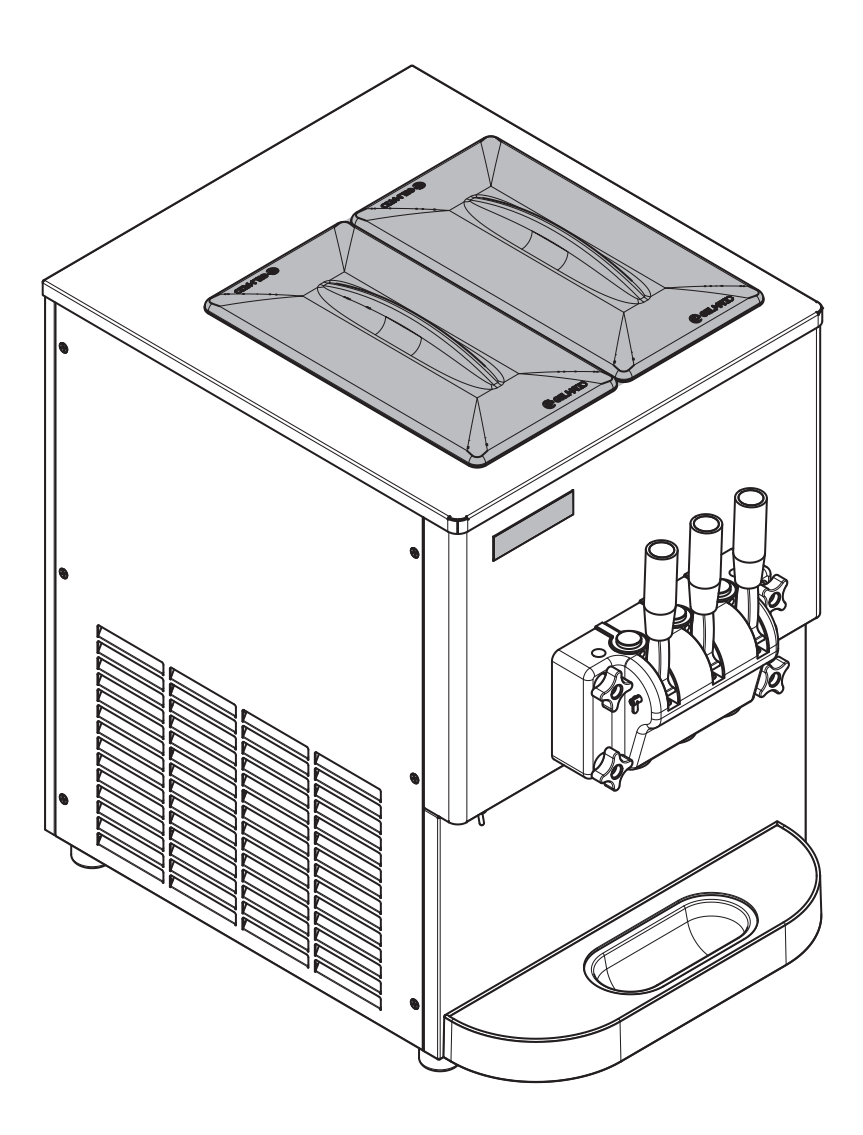

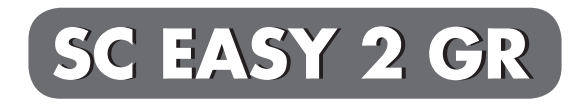

User and instruction manual

INDEX

| 1. | Qualification of Personnel    | 3  |
|----|-------------------------------|----|
| 2. | Instructions for installation | 4  |
| 3. | Instructions for the operator | 5  |
| 4. | Safety                        | 11 |
| 5. | Identification of components  | 12 |
| 6. | Instructions for operation    | 16 |

Note: the information contained in this manual is subject to modification without prior notice, due to on-going research.

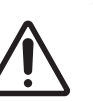

#### WARNING: GENERIC HAZARD

This symbol indicates that, before any operation, the safety prescriptions contained in this manual must be read thoroughly and complied with.

In case of doubt, contact only qualified personnel.

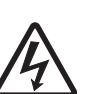

#### WARNING: RISK OF ELECTROCUTION

This symbol indicates that, the described operation can present the risk of electrocution, if it is not carried out in compliance with safety prescriptions.

## WARNING:

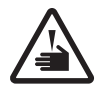

**SHARP EDGES** This symbol indicates the presence

of sharp edges, which can cause serious injury.

#### WARNING:

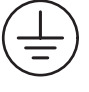

The machine shall be properly earthed.

Inobservance of these instructions can cause serious personal injury, due to electrocution.

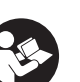

#### NOTE:

This symbol indicates that the information is very important for the concerned personnel.

According to their level of education and responsibility, the personnel in charge of the machine can be:

#### OPERATOR

Person in charge of operating the machine, able to perform simple tasks, such as start-up of the machine, delivery of thefinal product, operations of product loading and unloading, cleaning operations and other simple basic maintenance operations.

The operator has no specific technical skills.

#### **QUALIFIED TECHNICIAN**

The existing regulations define as qualified technician a person who, for his expertise and experience, as well as knowledge of relevant standards, safety requirements and conditions of service, is able to recognize and avoid any possible damages to the machine and is authorized to perform all types of intervention by the Head of safety.

#### **GEL MATIC TECHNICIAN**

Qualified technician made available by the manufacturer for particularly complex interventions, in particular situations.

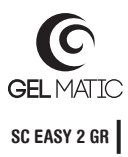

#### SAFETY INFORMATION

The machine has been designed and built according to the standards and foresight required to meet the main safety requirements prescribed by relevant EC directives and European harmonized standards (see EC Declaration of conformity supplied with the machine).

In all other countries outside the European Union, the machine must be installed in accordance with the regulations in force locally.

Contact local authorities in case of further questions about it.

The manufacturer cannot be held liable for consequent damage to people, things or animals, resulting from the failure to comply with safety regulations and warnings contained in the supplied documentation.

The trained technician responsible for installing the machine shall instruct the user appropriately on the safety measures to be adopted

The machine is not intended for use by persons (including children) with reduced physical, sensory or mental capabilities, or lack of experience and knowledge, unless they have been given supervision or instruction concerning the use of the unit by a person responsible for their safety. Children should be supervised to

Children should be supervised to ensure that they do not play with the machine.

The machine has moving parts that can reach high temperatures, and electrical parts that can cause serious damage to people or property.

The safety managers must also ensure that:

- maintenance operations are carried out regularly
- the documentation concerning the operation and maintenance of the machine is always available near the workplace.

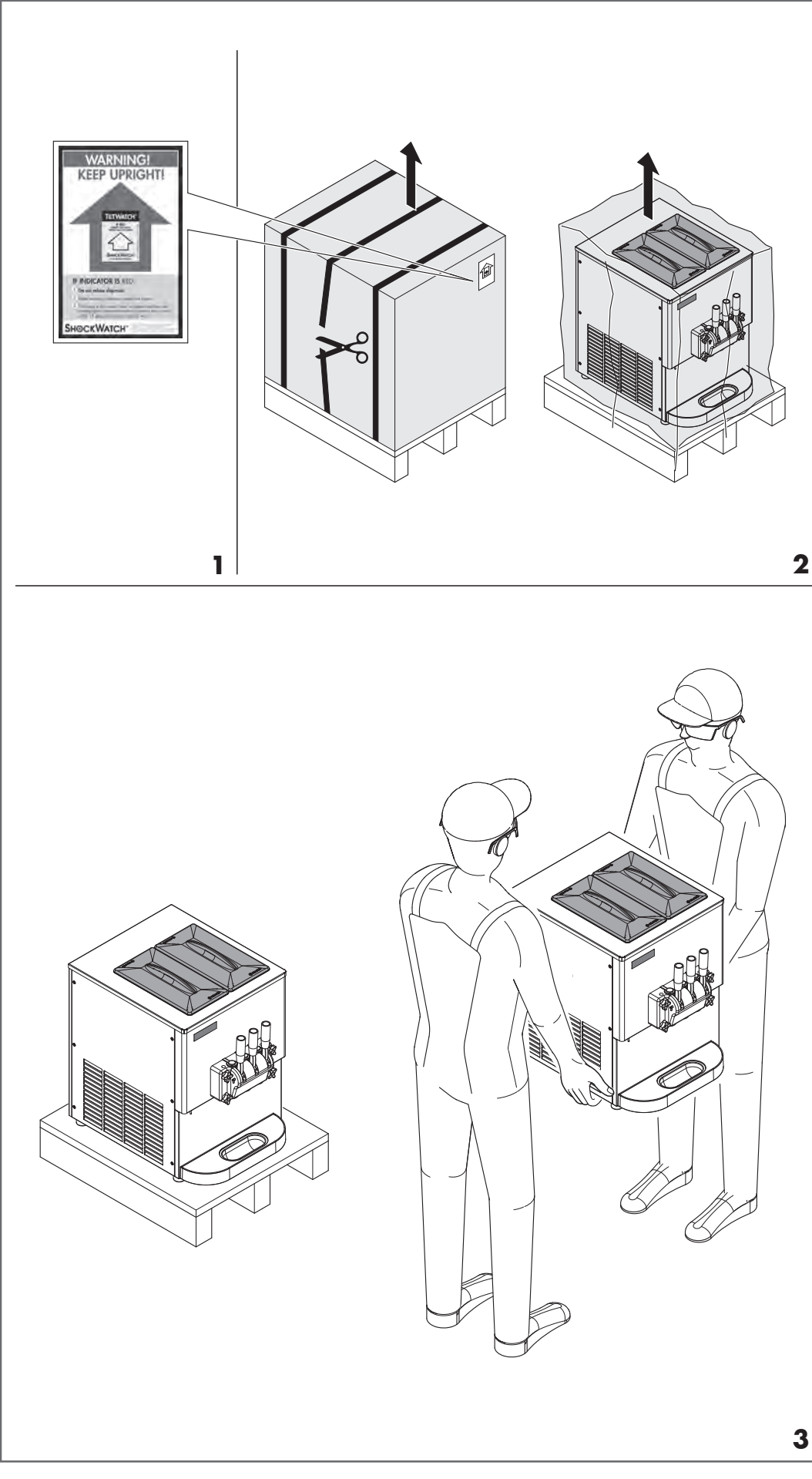

#### TRANSPORTATION

It is compulsory to transport, store and handle the machine in vertical position, according to the instructions you can find on the package.

Always check the TILTWATCH device on the packaging (1), to make sure that the machine is kept upright during transit and movement.

Should the TILTWATCH device warn of incorrect handling, inform the carrier of the same following the instructions provided by the device itself.

The manufacturer cannot be held liable for any damage to the machine during transportation. The recipient is required to check the goods and claim any damages

or loss from the carrier responsible for the same.

#### UNPACKING

Check the area where the machine has to be installed, before removing it from its packaging, making sure that any possible dangers that may arise for the machine itself or the operator are taken into account.

- Make sure that the cardboard box is not damaged.
- Free the machine and extract it by lifting it out of its packaging (both the cardboard box and the cellophane bag) (2).
- 3) Remove the machine from its pallet very carefully (several people are required) (**3**).

#### NOTE

For vertical machines, first unscrew the locking blocks, as indicated in the figure.

 Check that the machine is not damaged. If visibly damaged, inform the dealer and the carrier immediately.

5

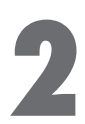

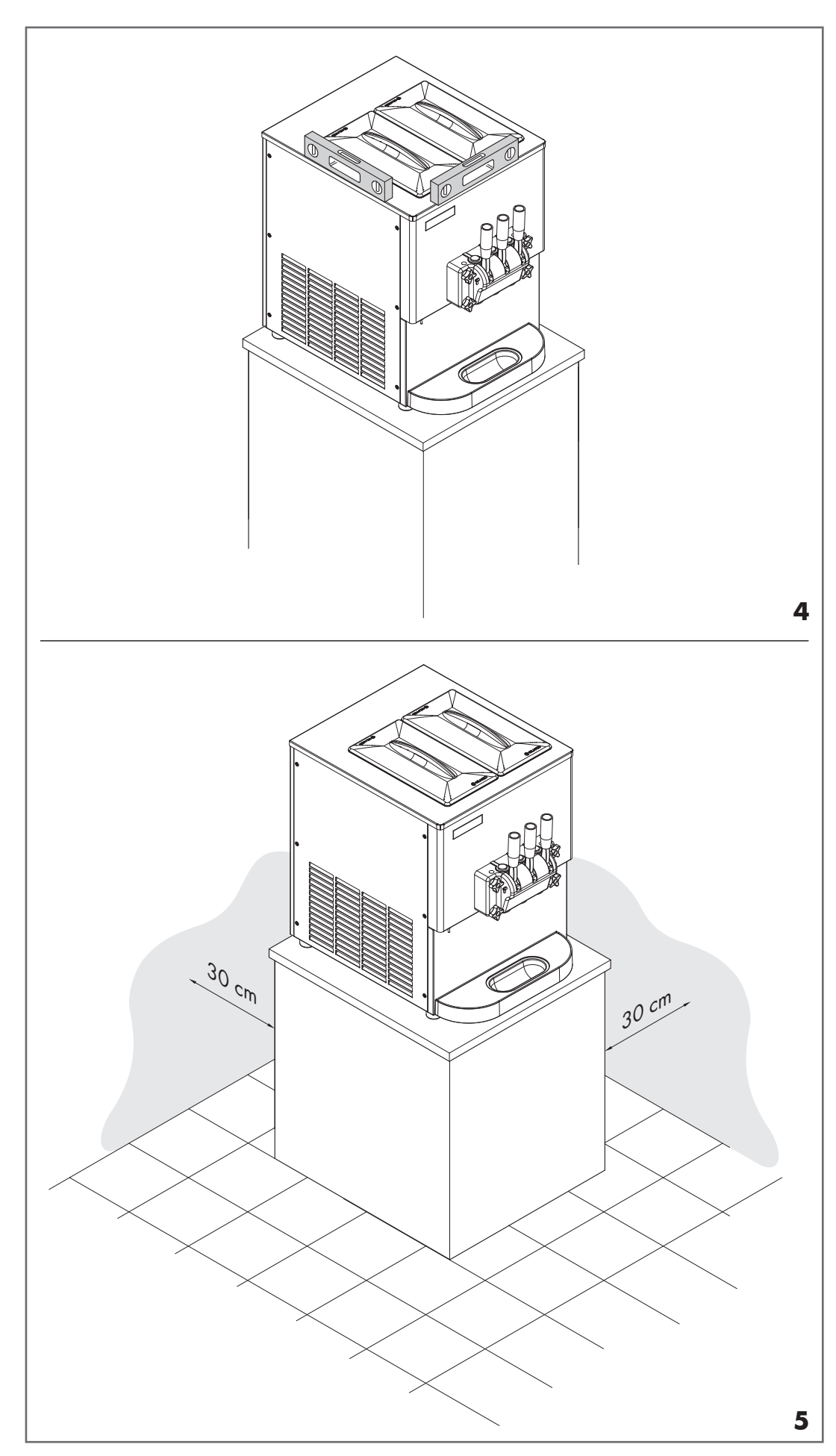

#### INSTALLATION

The machine should be installed by trained technicians, according to the manufacturer's instructions.

The installation includes the following operations:

- positioning
- electrical and water system connection
- testing
- explanation of the operation principles
- start-up and use.

The machine must be installed in accordance with regulations in force. If you have any questions, please contact your local authorities.

During the installation and maintenance of Gel Matic machines, use great care to ensure that basic safety practices are followed.

#### POSITIONING

- Level the machine on the horizontal supporting surface, or on the floor (4).
- Position the machine, keeping a minimum clearance of approximately 30 cm from all sides to assure adequate air flow around the machine (5). This will allow an adequate air flow to the condenser. If these distances are not met, the cooling capacity of the machine may be reduced, or permanent damage to the compressor is possible.

Poor ventilation of the machine will affect the operation and performance in terms of production capacity (with possible permanent damage to the compressor).

This machine should NOT be installed in an area close to equipment that can generate jets or sprays of water.

DO NOT use jets or sprays of water to wash or clean the machine.

Infringement of the above directions can generate a risk of electric shock.

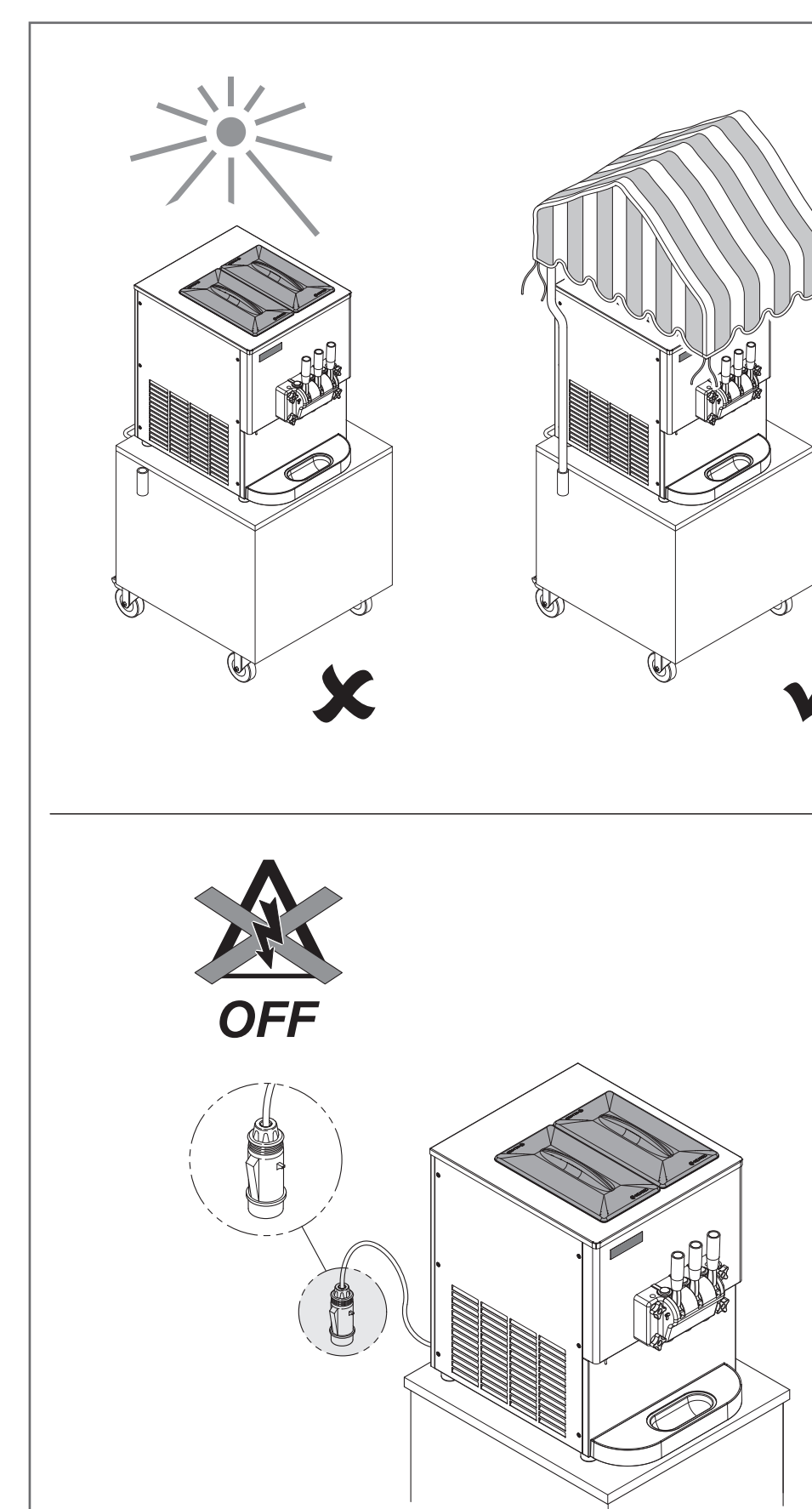

## WARNING

This machine shall be properly earthed. Failure to comply with the foregoing may result in injury from electrical shock.

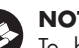

### NOTE

To be used only indoors: this unit is designed to work indoors at ambient temperature between 10°C and 30°C (50°F-86°F). The machine still operates properly in environments with high temperature up to 40°C (104°F), albeit with reduced performance. Do not place the machine on a site directly exposed to the sun. If outdoors, protect it with a sunshade or something else (6). Never leave the machine in a room at a temperature above the allowed values.

#### **ELECTRICAL CONNECTION**

6

7

All installation and wiring operations should be carried out by trained personnel in accordance with current regulations on safety in the workplace.

Authorized personnel should consult the regulations applicable in the concerned area with regard to industry standards on how to lock / protect the power line. Before working on the electrical equipment, authorized personnel shall remove any metal objects such as jewellery, watches and rings.

1) All electrical connections should be carried out with the power supply off.

Failure to follow these instructions can result in injury or death from electrical shock or due to the movement of dangerous parts, or damage the machine and affect its performance.

2) To connect the machine to the electricity mains you need to fit an industrial plug (7) of the right value to suit the nominal rating of the machine.

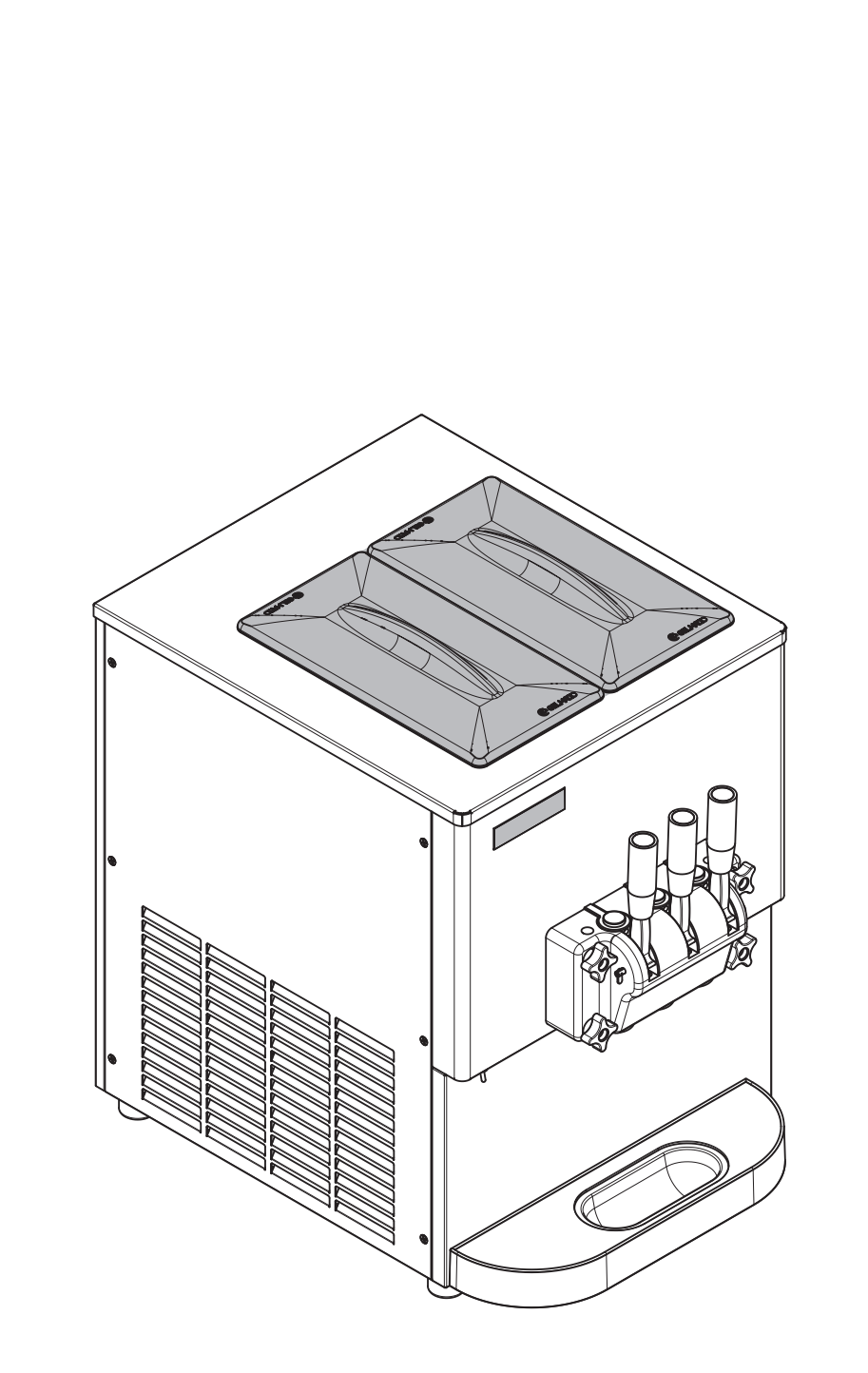

3) Check that the power supply, to which the machine is connected, is protected by a magnetothermal differential circuit breaker designed to absorb the machine electrical power, as indicated on the nameplate of the machine.

The circuit breaker should also have a contact separation in all poles that provide full disconnection under overvoltage category III conditions.

The earth wire coloured in green and yellow must be connected to good earth grounding.

- Connect the blue wire to neutral. Never use adaptors, multiple sockets or extension leads (for models with single-phase power, it is not necessary to respect the position of the neutral and phase wire).
- 4) To guarantee machine efficiency and long life, make sure that the power line is the right size.
- 5) The electrical tests are carried out during the ice cream freezing stage, i.e. when both the compressor and the motor are running. Check that the voltage at the terminals of the mains plug do not vary by +/- 10% the nominal rating of the machine (see technical data). Do not use the machine if the available voltage is too low to avoid damaging its components.
- 6) If the supply cord is damaged, it must be replaced by the manufacturer, a Gel Matic technician or similarly qualified technicians in order to avoid any hazard.

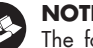

## NOTE

The following steps must be performed by a qualified technician.

#### **Permanent wiring**

Permanent wiring may be employed if required by local codes. Instructions for conversion to permanent wiring are as follows:

- 1. Be sure the machine is electrically disconnected.
- 2. Remove the appropriate panel and locate the electrical connection where the supply cord is connected.
- 3. Remove the connection tabs and the strain relief hook. Remove the factory- installed cord.

| GEL-MATIC ITAL | IA SRL VIA                  | G GALILEL 10                           |                           |
|----------------|-----------------------------|----------------------------------------|---------------------------|
|                | SERIO -                     | - (BG) - ITALY                         | - 24050 - ORIO AL         |
| MODEL SC EASY  | ′ 2 GR                      |                                        |                           |
| ELECTRIC POWER | 1 Ø                         | 208-230 V~                             | 60 Hz                     |
| POWER          | 2.2 kW                      | 11 A                                   | IP X3                     |
|                |                             |                                        |                           |
| -              | REFRIGERA                   | TION GAS: R404A                        | Q.TY: 550g                |
|                | REFRIGERA                   | TION GAS: R404A<br>wing gas: polyureth | Q.TY: 550g<br>ane + P-MDI |
|                | REFRIGERA<br>Insulation blo | TION GAS: R404A<br>wing gas: polyureth | Q.TY: 550g<br>ane + P-MDI |

 Route incoming permanent wiring through the hole and a conduit in order to avoid any folding.

- Install the field-wiring terminals and connect to them the power supply leads. Connect two power supply leads. Attach ground (earth) wire to the grounding lug inside.
- 6. Be sure the unit is properly grounded before applying power.

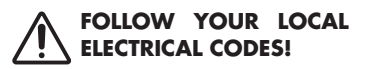

#### REFRIGERANT

As for protection of the environment, Gel Matic is proud to use only environmentally friendly HFC refrigerants.

The HFC refrigerant used in this machine is R404A.

This refrigerant is generally considered non toxic and non flammable, with an ozone depletion potential of 0.

Nevertheless, all gases under pressure are potential hazards and must be handled with care.

If the refrigerant comes into contact with the skin, can cause severe damage.

Protect your eyes and skin. In case of burns, rinse immediately with cold water.

If the burns are severe, apply ice packs and contact a doctor immediately.

#### **TECHNICAL DATA**

All the technical data for this machine are indicated on the adhesive nameplate on the machine **(8)**. The data of the example shown in the figure are to be considered for illustrative purposes only.

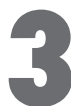

#### INTRODUCTION

Dear Customer, thank you for choosing a quality product such as ours that we're sure will meet your expectations. Please read this instruction manual carefully before using your soft ice cream machine. The machine has been designed exclusively for the production of soft ice cream and frozen yogurt. Any use of this machine other than its intended use is to be considered improper, dangerous and not recommended.

Carefully read the warnings contained in this manual before installing and operating the unit.

The manufacturer cannot be held liable for direct or consequential damage to people or property due to the use of the machine other than its intended purpose, in particular:

- non observance of the intended use
- use of the machine by untrained operators
- maintenance, adjustment and repair of the machine by untrained personnel
- tampering with the machine, which is not only dangerous, but will invalidate the machine warranty
- the removal of or tampering with safety devices
- the use of non original spare parts, especially for those components having safety functions.

The information contained in this manual is private property and cannot be reproduced, totally or partially, without prior authorization by the manufacturer.

This manual should be kept in an easily accessible place for future reference.

This manual does not cover all issues in detail; for further information, contact your dealer.

#### WARRANTY

Unless otherwise indicated upon purchase of the machine, this machine and all its components are covered by a 12 month guarantee, provided the fault is recognized by the manufacturer.

Any damage or loss arising from improper use of this machine is not covered by the machine warranty.

The guarantee is subject to the following:

- final test, carried out by qualified technician or Gel Matic technician;
- prompt sending by the Purchaser of the warranty certificate accompanying each machine (in a sealed envelope and by means of registered letter with recorded delivery within 15 days from the delivery of the machine);
- use of original Gel Matic spare parts.

Failure to comply with the prescriptions of this manual will make the guarantee void.

#### SAFETY INFORMATION

The manufacturer cannot be held liable for consequent damage to people, things or animals, resulting from the failure to comply with safety regulations and warnings contained in the supplied documentation.

This appliance is intended to be used in household and similar applications such as:

- staff kitchen areas in shops, offices and other working environments;
- farm houses and by clients in hotels, motels and other residential type environments;
- bed and breakfast type environments;
- catering and similar non-retail applications.

The appliance is only to be installed in locations where it can be overseen by trained personnel.

The access to the service area is restricted to persons having knowledge and practical experience of the appliance, in particular as far as safety and hygiene are concerned.

#### NOISE

For both machines with air and water condensation, the noise level (A-weighted equivalent continuous sound pressure level) in the workplace is less than 70dB (A).

#### DANGEROUS AREAS AND RESIDUAL RISKS

Careful analysis of risks carried out by the manufacturer has eliminated most risks relating to both possible and foreseeable reasonably operating conditions of the machine. Some of the intervention procedures on the machine, described in this manual, can cause residual risks for the operator. Residual risks can be eliminated by carefully following the procedures contained in this manual. In particular it is necessary to pay attention to install and power he machine in accordance with current regulations on safety in the workplace.

#### **INTENDED USE**

t

The machine must only be used for the production of soft ice cream and frozen yogurt, as indicated in the introduction to this manual and within the limits given below:

- Power supply voltage ±10%
- Minimum air temperature 5°C (41°F)
- Max air temperature 40°C (104°F)
- Minimum water temperature 5°C (41°F)
- Max water temperature 20°C (68°F)
- Minimum water pressure 0.1 MPa (1 bar)
  Maximum water pressure 0.8 MPa
- (8 bar) - Air relative humidity max 85%

Do not store explosive substances such as aerosol cans with a flammable propellant in this appliance.

#### **CLEANING SOLUTION**

In order to ensure a proper cleaning procedure, Gel Matic recommends using STERA SHEEN Green Label product diluted as follows: 56.7 g/2 oz of STERA SHEEN Green Label in 7.57 litres / 2 gal of warm water.

#### SANITIZING SOLUTION

In order to ensure a proper sanitizing procedure, Gel Matic recommends using STERA SHEEN Green Label product diluted as follows: 56.7 g/2 oz of STERA SHEEN Green Label in 7.57 litres / 2 gal of warm water.

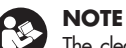

The cleaning/sanitizing solution cannot stay in contact with metal and plastic parts for more than 15 minutes. Otherwise, the surfaces may corrode.

In case of use of different cleaners/sanitizers than the recommended one, consult the manufacturer to ensure their suitability for use.

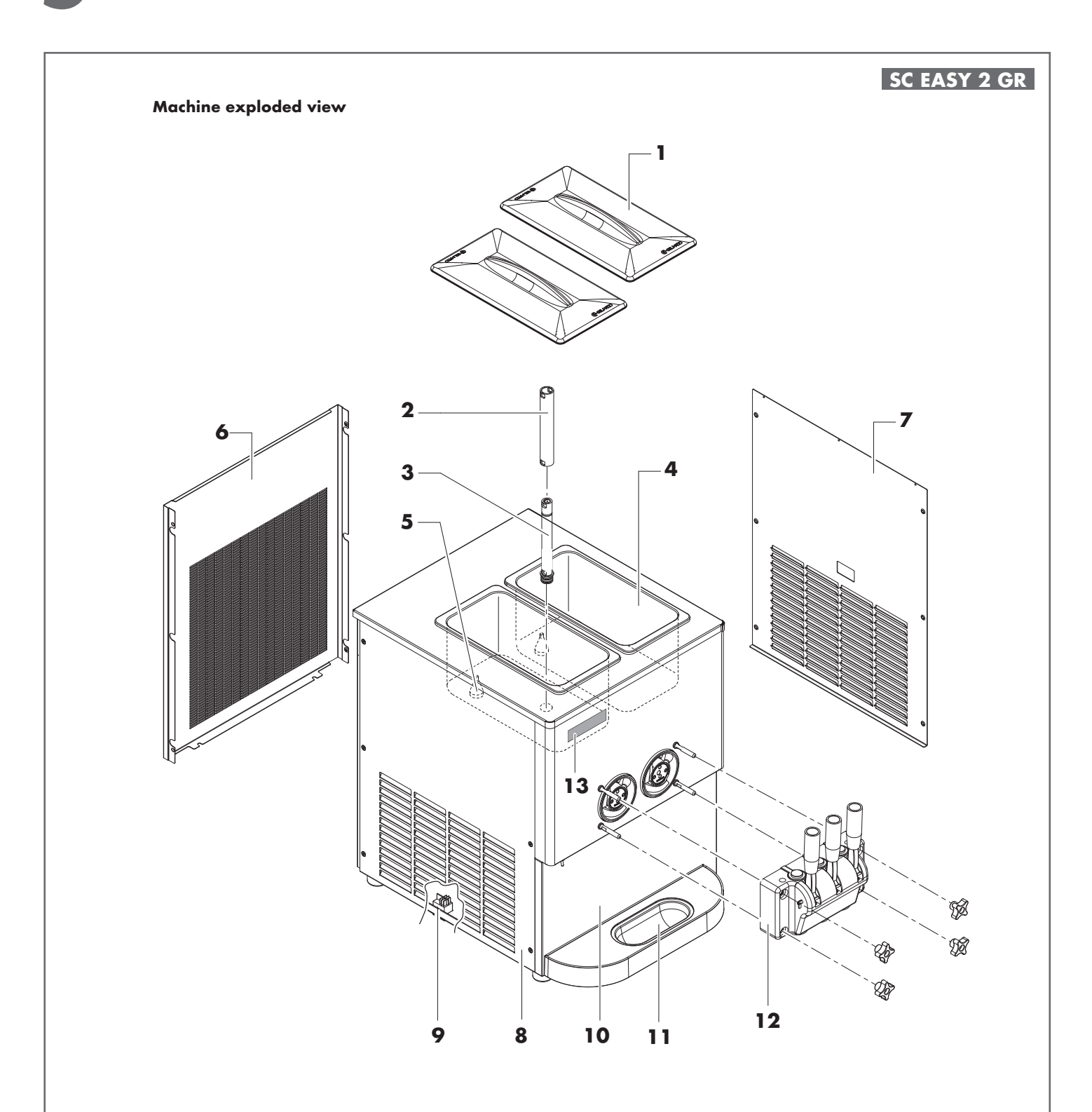

| 1 | Hopper lid      | 8  | LH side panel                     |
|---|-----------------|----|-----------------------------------|
| 2 | Feed tube cover | 9  | ION/OFF switch                    |
| 3 | Feed tube       | 10 | Front panel                       |
| 4 | Storage hopper  | 11 | Drip tray                         |
| 5 | Level sensor    | 12 | Dispensing door                   |
| 6 | Rear panel      | 13 | "E.Co.S." capacitive touch screen |
| 7 | RH side panel   |    |                                   |

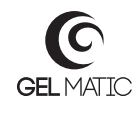

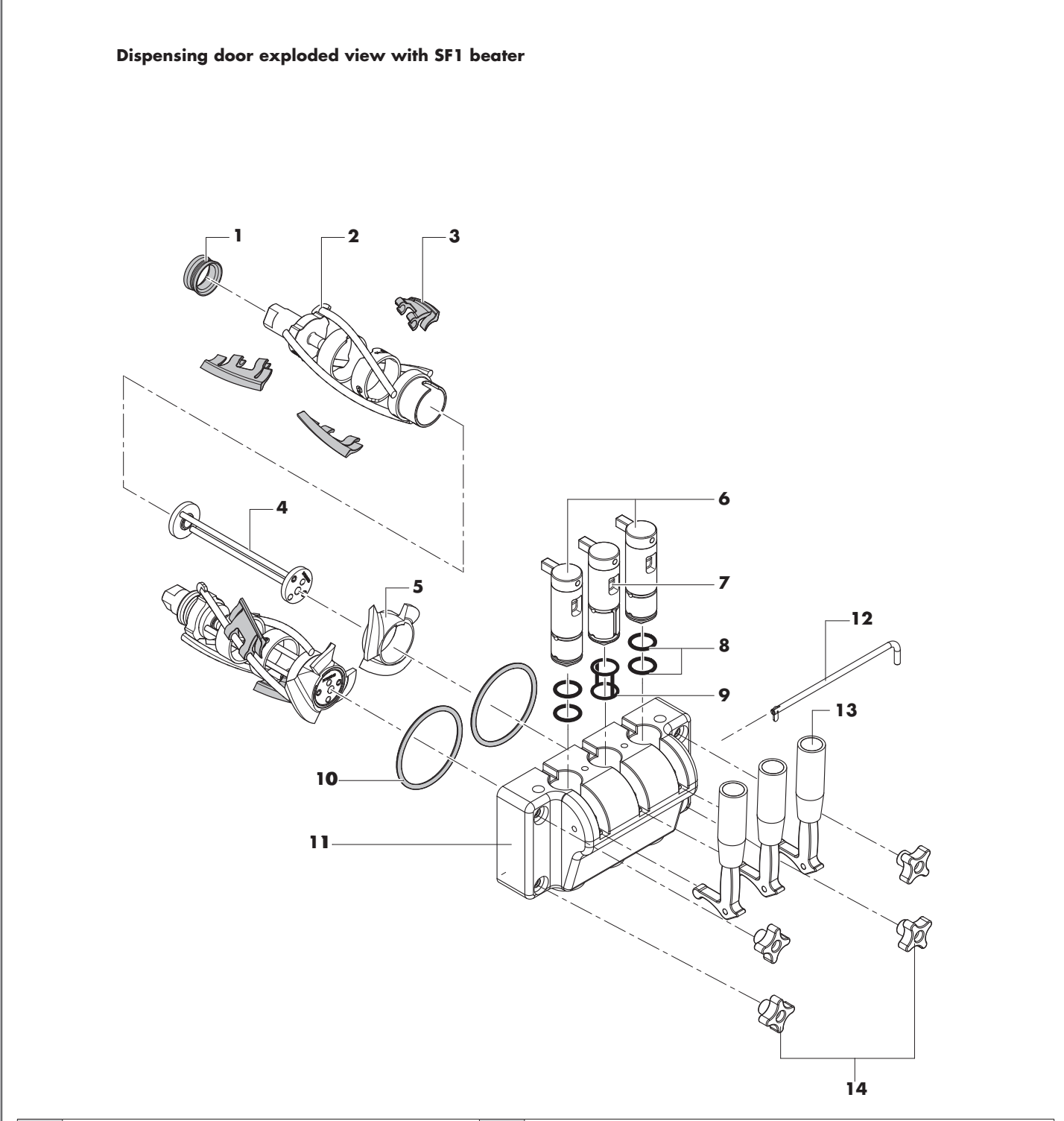

| 1 | Beater gasket          | 8  | O-ring gasket for lateral piston |
|---|------------------------|----|----------------------------------|
| 2 | Beater body            | 9  | Cage O-ring                      |
| 3 | Beater scrapers        | 10 | Dispensing door gasket           |
| 4 | Counter rotating shaft | 11 | Dispensing door                  |
| 5 | Beater worm            | 12 | Lever fastening pin              |
| 6 | Lateral piston         | 13 | Dispensing lever                 |
| 7 | Central piston         | 14 | Fastening knobs                  |

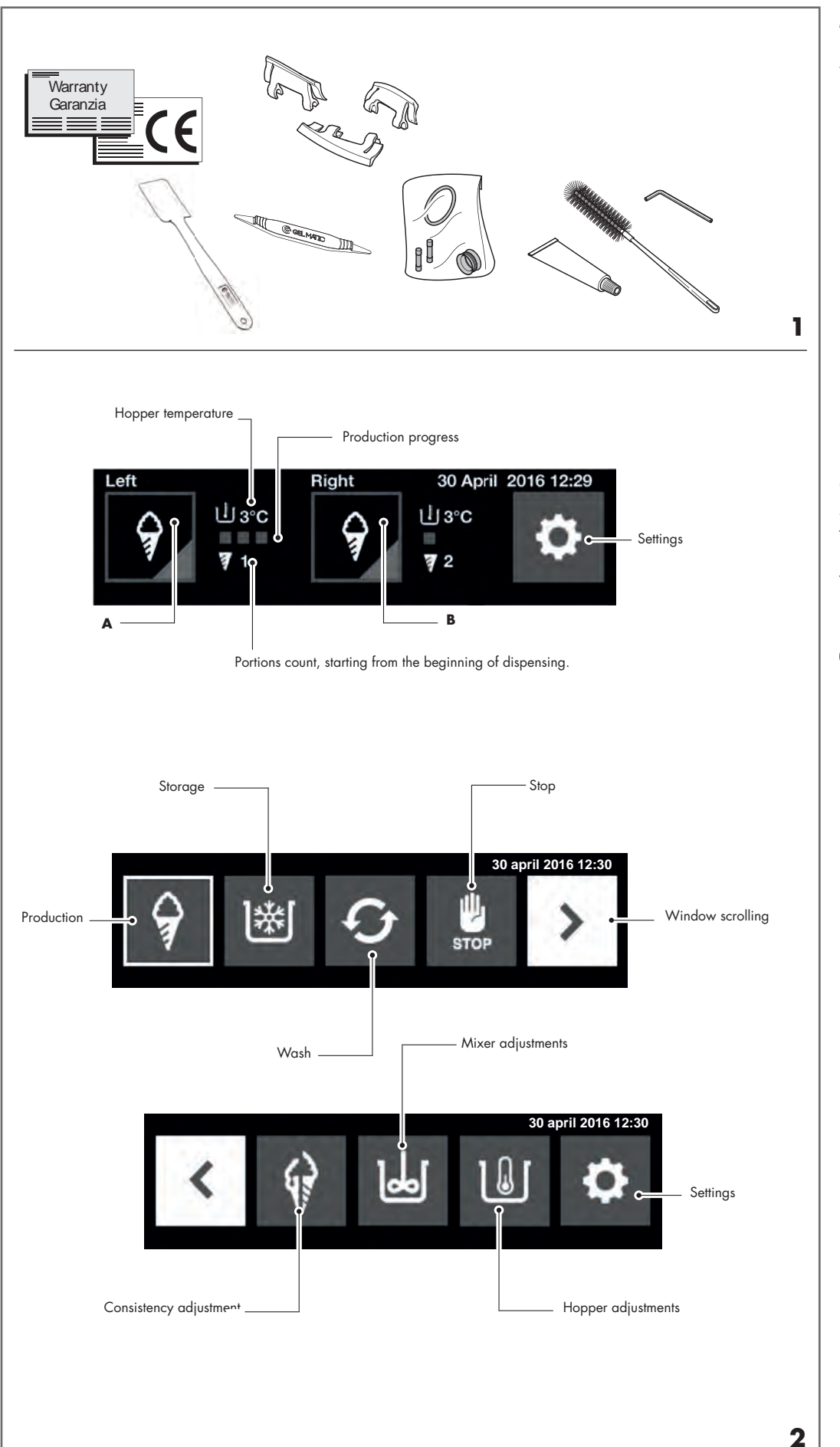

#### **MACHINE EQUIPMENT**

Each machine is supplied with the following documentation and parts (1):

- warranty certificate
- declaration of conformity CE
- set of useful spare parts (complete set of gaskets for dispensing door, beater, feed tube and protection fuses)
- scraping blades
- small cleaning brush
- Gel Matic spatula
- food grease tube for lubrication of gaskets and plastic components.
- tool for O-ring removal

#### "E.CoS." TOUCH SCREEN SYMBOLS DEFINITION (2)

The advanced E.Co.S. system, with LCD touch screen technology allows you to easily communicate with the machine at any operating step.

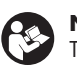

**NOTE** The E.Co.S. system is equipped with touch screen technology. It is necessary to follow the instructions below for its proper use:

1) Press the key corresponding to the desired side: left (**A**) or right (**B**).

2) To select the desired function, press the corresponding icon with your finger for at least 1 second. The function is enabled when the button has a white frame.

3) Do not select two icons at the same time.

4) Press the symbol **(**, to close the displayed window and go back to the home page.

5) Press the symbol  $\checkmark$  to confirm the amended value.

6) Pres the symbols  $\checkmark$  to scroll from one window to another.

14

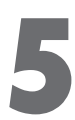

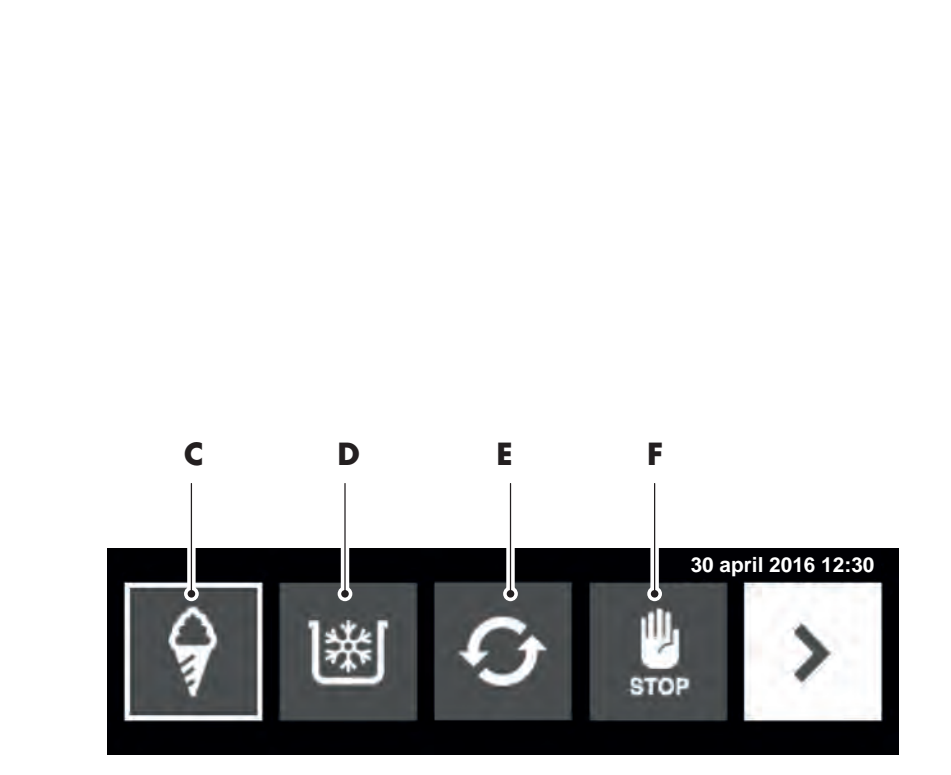

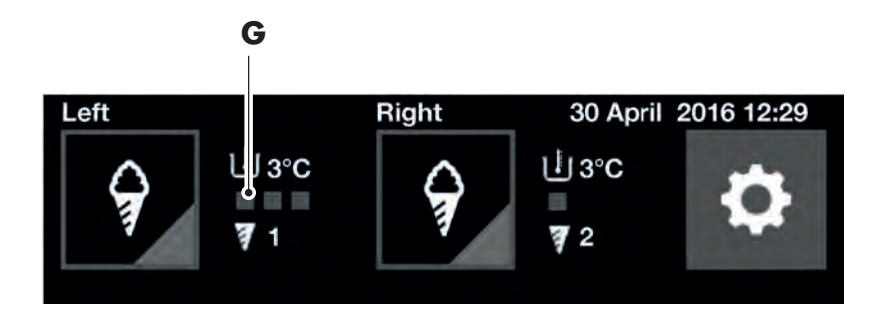

#### PRODUCTION

In the above mode of operation (C), the machine produces the ice cream and keeps in àutomatic a constant spare quantity inside the cylinder. The liquid mix is kept at a refrigerated temperature in the storage hopper. When the motor and the compressor stop, the machine is ready for the delivery of ice cream.

An icon (**G**) on the home page progressively gets light blue to show the production progress.

#### STORAGE

The Storage mode makes the machine cool all the mix contained in the unit at an adjustable temperature from  $2^{\circ}C$  to  $4^{\circ}C$  (from

36°F to 39°F), saving a considerable amount of energy during slack periods (during closing times or at night). The mix storage temperature is displayed on the touch screen monitor placed on the front panel.

To display the storage temperature, see paragraph: "Storage hopper temperature display".

The storage function can NOT be used to replace the procedures of cleaning and sanitizing.

To operate the machine in this mode, select STORAGE on the touch screen monitor (**D**).

#### CLEANING

The motor rotation allows to release the mixture to empty and wash the machine.

A countdown displays the remaining time to the end of the cleaning cycle **(E)**.

### STOP

It is the machine security status. All functions are deactivated, the mixture is not kept refrigerated (**F**).

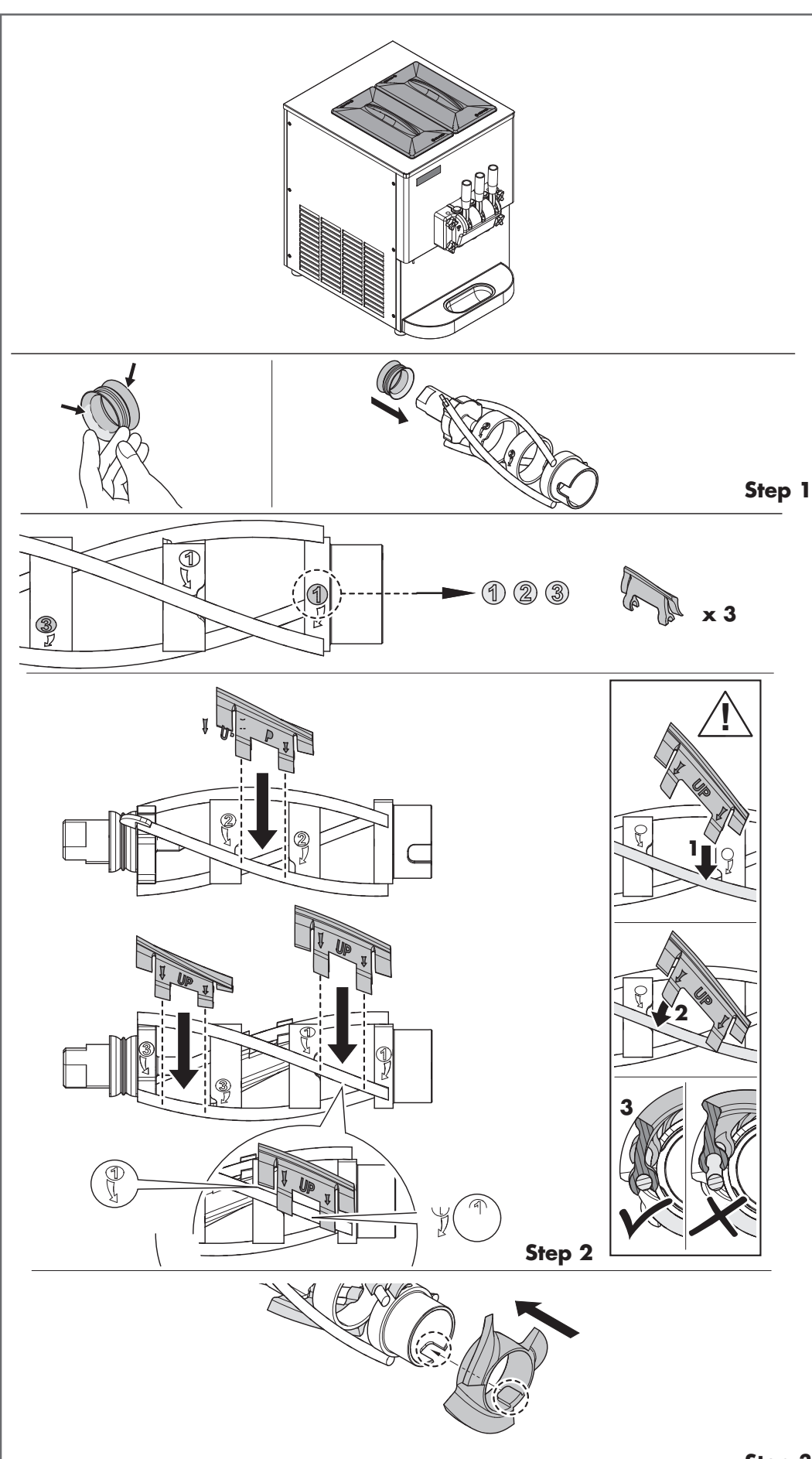

The SC EASY 2 GR is a two-flavour + mix countertop machine with gravity feeding system of the product, for the production of soft ice cream and frozen yogurt.

The machine is equipped with two storage hoppers, with real loading capacity of 6,5 litres and 1.2-litre freezing cylinder.

The following instructions are for the morning, when you enter the shop and find the various components removed the previous evening and dry, after cleaning.

If, instead, you have to disassemble the machine for the first time or you need directions to get to this point, see paragraph "Disassembly of the various components" in this manual.

## ASSEMBLY OF THE VARIOUS COMPONENTS

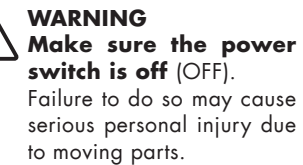

#### Assembly of the SF1 beater Step 1

Lubricate the final part of the gasket, which will be in contact with the cylinder, as indicated in the figure. Install the gasket of the beater.

Check the gasket for signs of wear, cracks or cuts.

#### Step 2

Mount the 3 scrapers on the beater body, following the sequence indicated by the numbers printed on the beater body. Make sure the word "UP" printed on the scraper is pointing upwards.

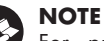

For proper assembly, tilt the scraper and hook the clamps one by one. Make sure both clamps are fitted on the steel pin.

#### Step 3

Insert the worm and rotate slightly so that the slot is in correspondence of the gauge on the beater body.

Step 3

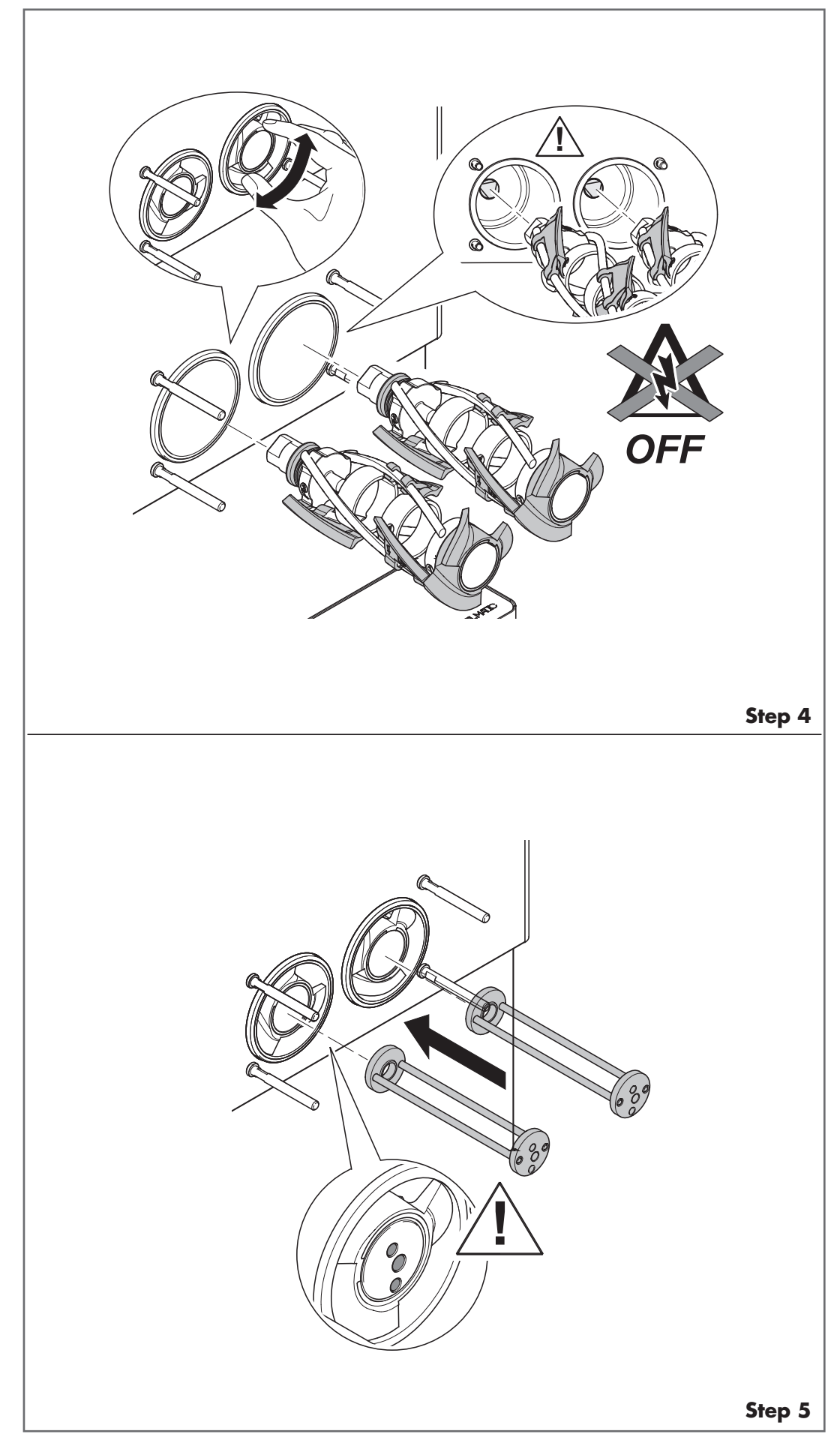

#### Step 4

Insert the beater in the freezing cylinder; align the hole at the bottom of the beater, so as to couple it to the drive shaft.

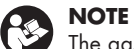

The gasket shall be replaced every 6 months.

Gently rotate the beater to make sure that it is firmly seated on the drive shaft.

Once in position, the worm must not protrude from the freezing cylinder.

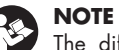

The difference between the edge of the cylinder and that of the beater must not exceed 3 mm.

#### Step 5

Place the counter rotating shaft, making sure that the holes are positioned as shown in the figure.

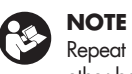

Repeat steps 1÷5 for the other beater.

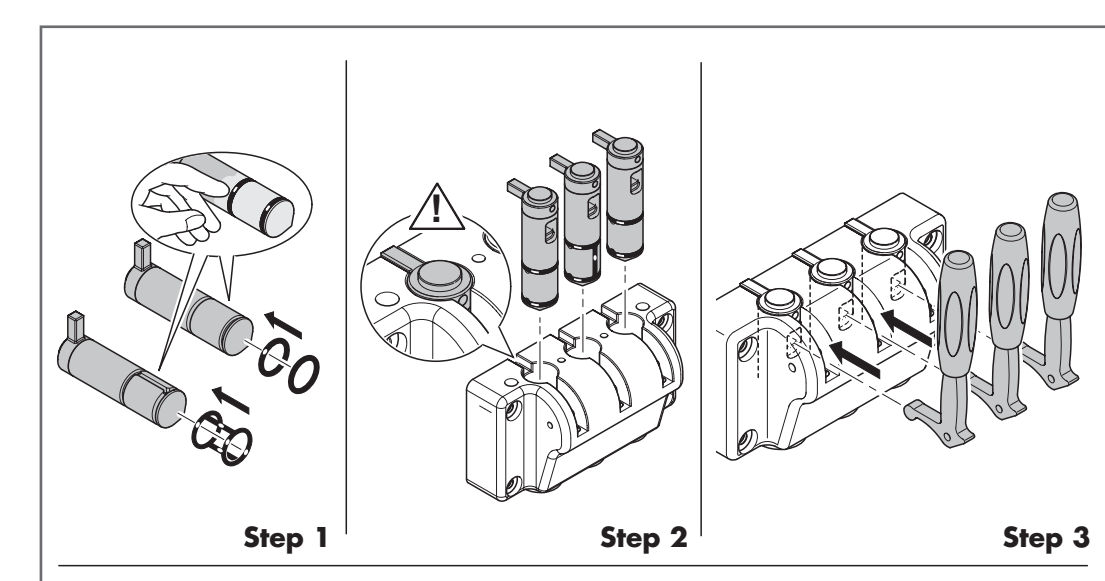

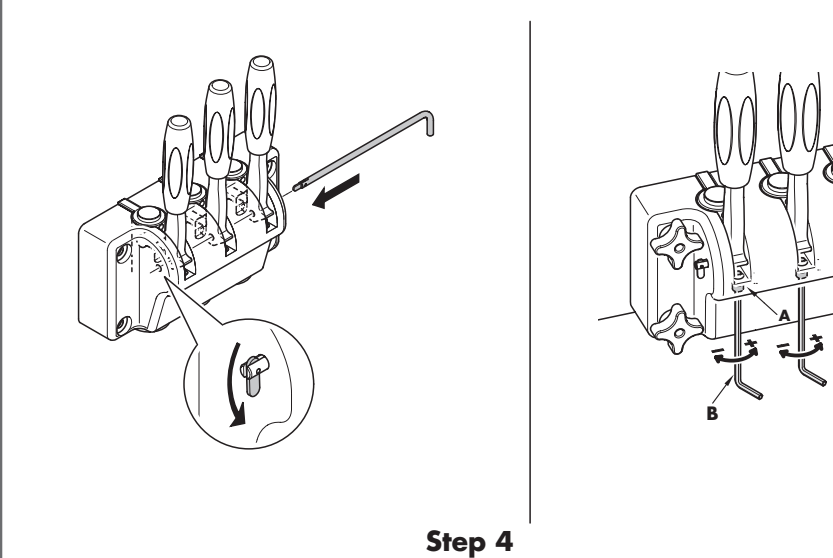

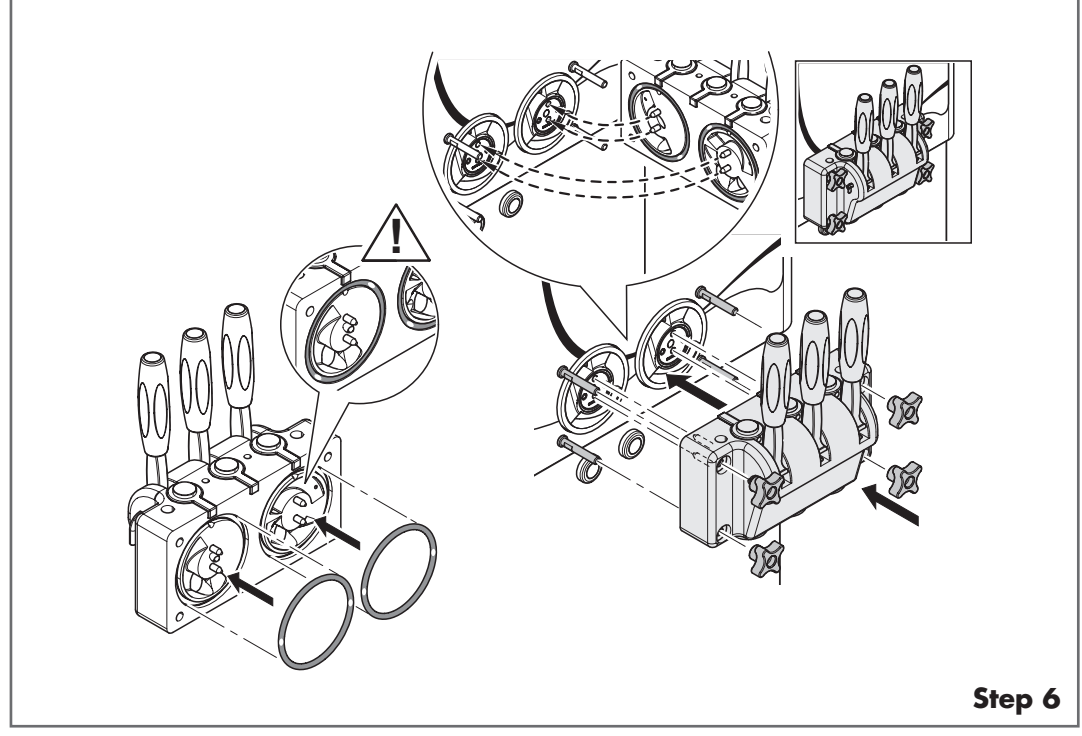

## Assembly of the dispensing door

#### Step 1

Install the O-rings in their seats on the pistons and lubricate them.

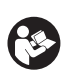

#### NOTE

For the central piston, install the cage gasket.

#### Step 2

Place the pistons on the dispensing door through the openings at the top, carefully pushing through.

#### Step 3

Insert the levers into the openings of the pistons.

#### Step 4

Insert the lever fastening pin.

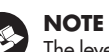

#### The lever is adjustable, in order to control the serving, ensuring the optimum consistency and reduce costs.

The lever is normally adjusted to deliver a serving of 150g to 200g of product (from 5.3 oz to 7oz) in about 12 seconds.

To reduce the rate of delivery, turn the adjusting screw "**A**" (**3**) counter-clockwise, usin the appropriate Allen key "**B**" (**3**) supplied

Turn clockwise to increase the rate of delivery.

#### Step 5

Step 5

To assemble the dispensing door, first insert the gaskets in place on the back of it.

Make the dispensing door slide on the machine studs, so that the pins at the back of the door match with the holes on the counter rotating shaft. Fit the fastening knobs.

18

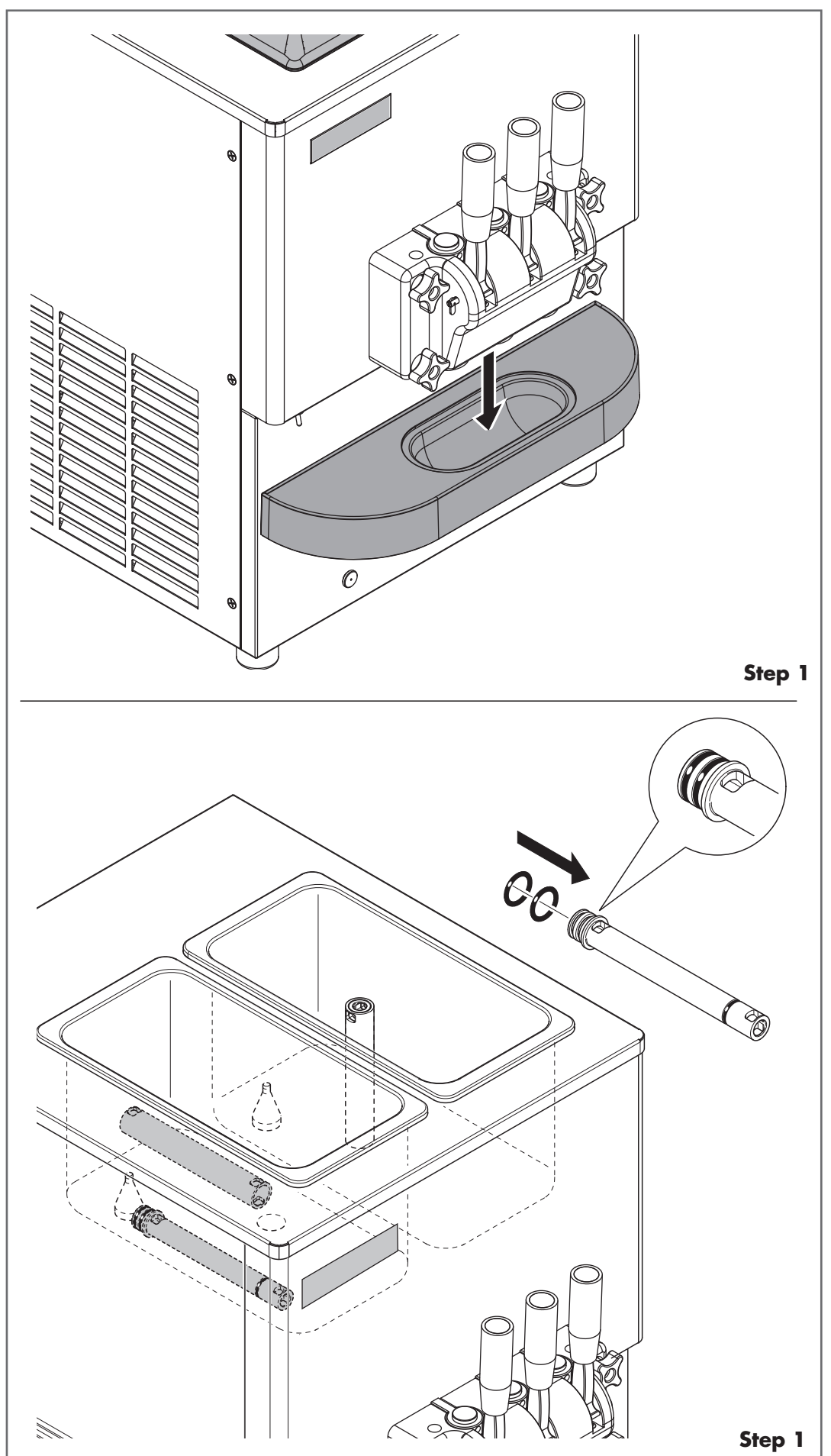

## Assembly of the drip-tray Step 1

Mount the drip tray below the dispensing door.

#### Assembly of the feed tube Step 1

Place the two O-rings in the housings of the feed tube and place the feed tube on the hopper bottom for sanitization.

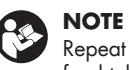

Repeat step 1 for the other feed tube.

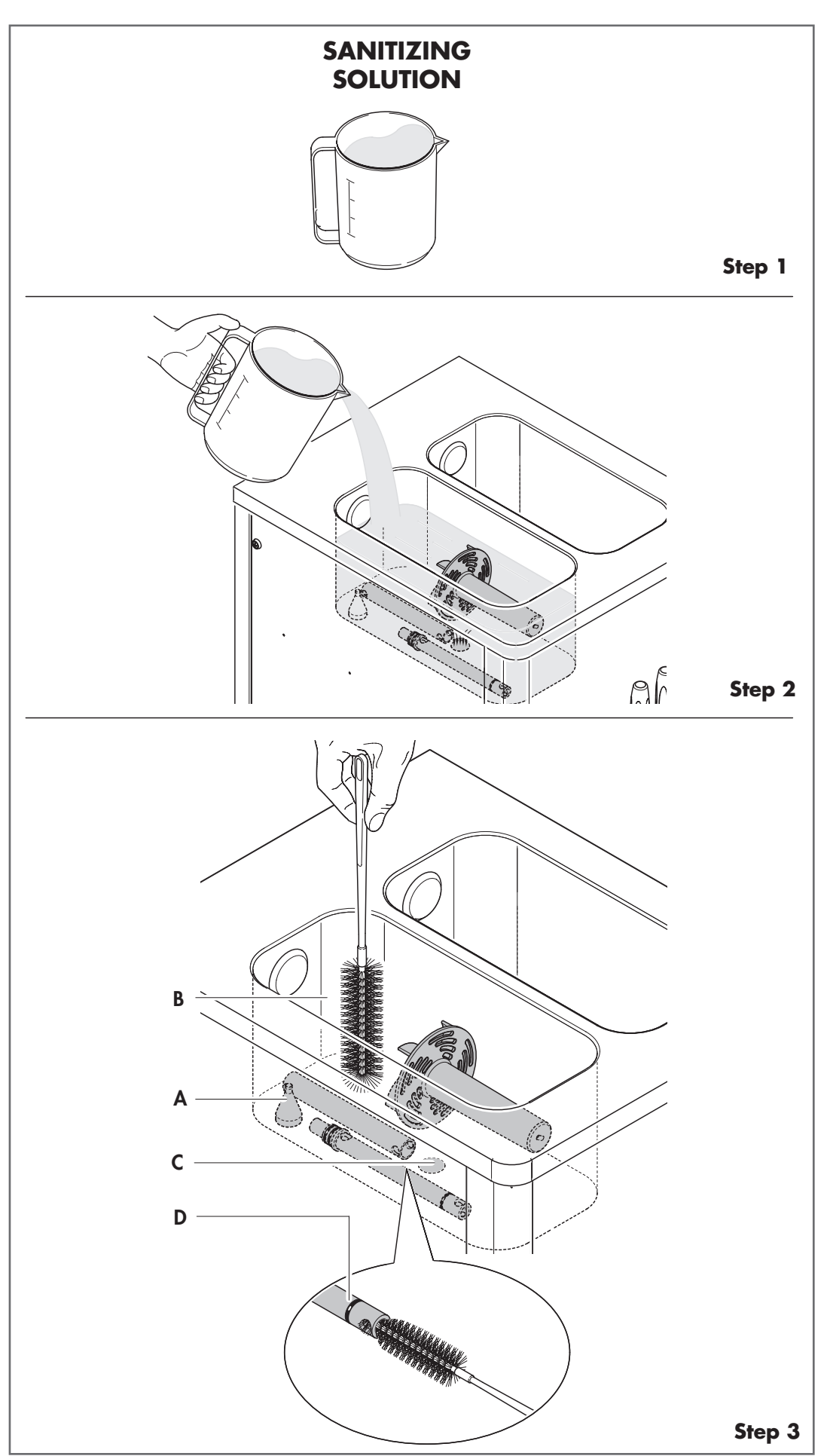

#### SANITIZATION

То guarantee good routine maintenance and comply to current national or federal health regulations, you must clean all the organs coming into contact with the ice cream mix every day or according to the intervals set by the local regulations, and make sure that your staff always keep the machine really clean.

## NOTE

Sanitization should be preceded by cleaning procedure (see paragraph "Cleaning" in this manual) and carried out just prior to start-up.

#### NOTE

Make sure your hands are well cleaned or wearing sterilized gloves before carrying out the following operations.

#### Step 1

S

Prepare a sanitizing solution, diluting (see paragraph "Sanitizing solution").

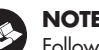

## NOTE

Follow the above mentioned instructions, because a too high concentration may damage the components, whereas a too little concentration would not ensure a correct cleaning.

#### Step 2

Spray the machine cover with some sanitizing solution, then pour the remaining sanitizing solution on the various parts previously placed on the storage hopper bottom and let the liquid flow inside the freezing cylinder and the extension hose.

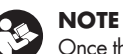

Once the parts and the hopper are sanitized, make sure your hands are clean before proceeding to the next step.

#### Step 3

While the solution passes into the cylinder, brush the level sensor "A" in the hopper, the exposed walls  $"{\ensuremath{\mathsf{B}}}"$ of the hopper, the hole "C" for the mix entry and the feed tube "D".

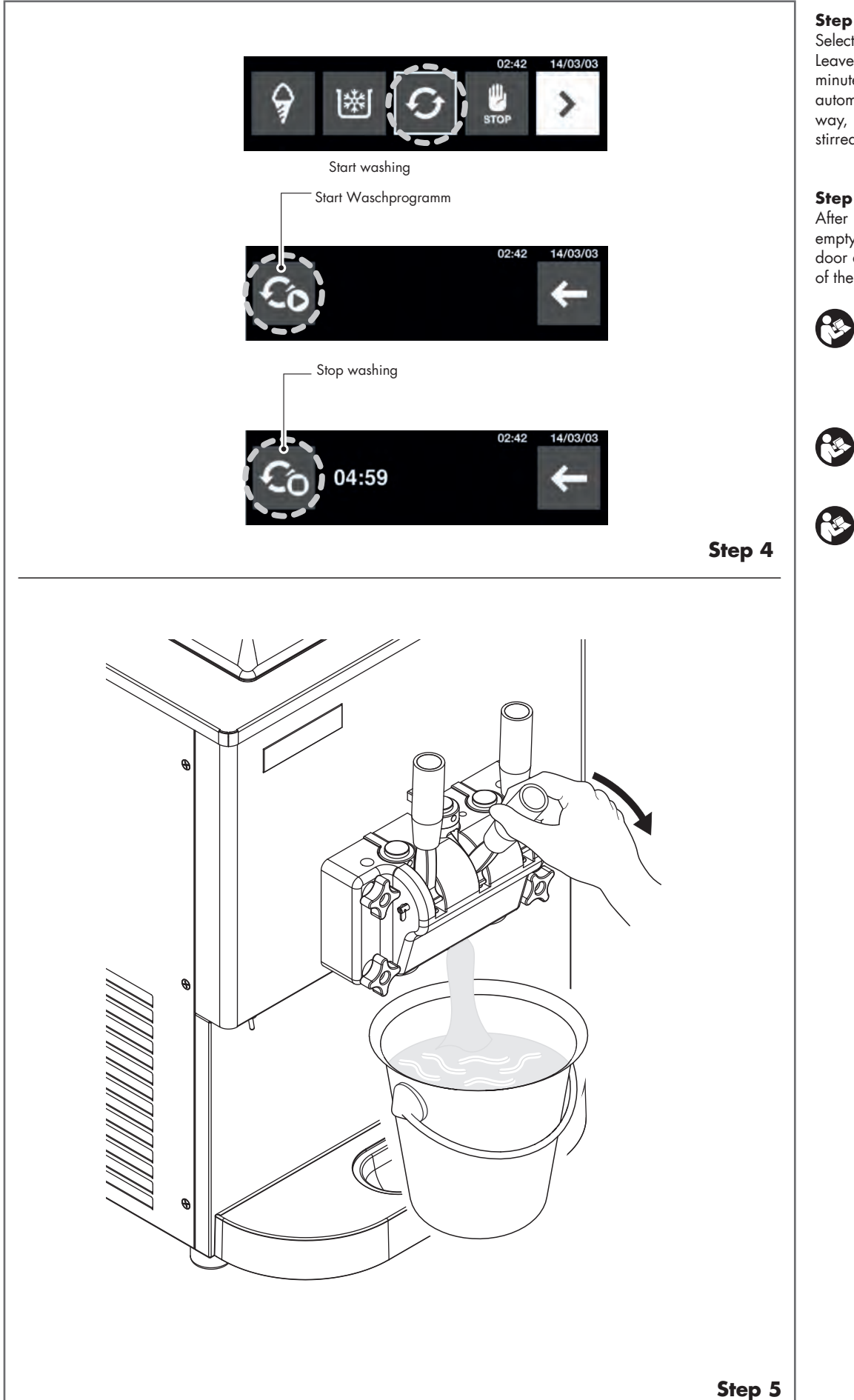

#### Step 4

Select WASH and press icon 🏵. Leave the machine on WASH for 5 minutes, after which the machine will automatically switch to STOP. In this way, the sanitizing solution will be stirred within the cylinder.

#### Step 5

After about 5 minutes, place an empty bucket under the dispensing door and pull the lever to release all of the solution.

#### NOTE **1**

To facilitate the release of the solution, make sure that the machine is placed on a perfectly horizontal surface.

## NOTE

Repeat steps 1÷5 for the other hopper.

### NOTE

STORAGE mode is not to be used in lieu of CLEANING and proper SANITIZING procedures, according to the intervals set by the current national or federal health regulations.

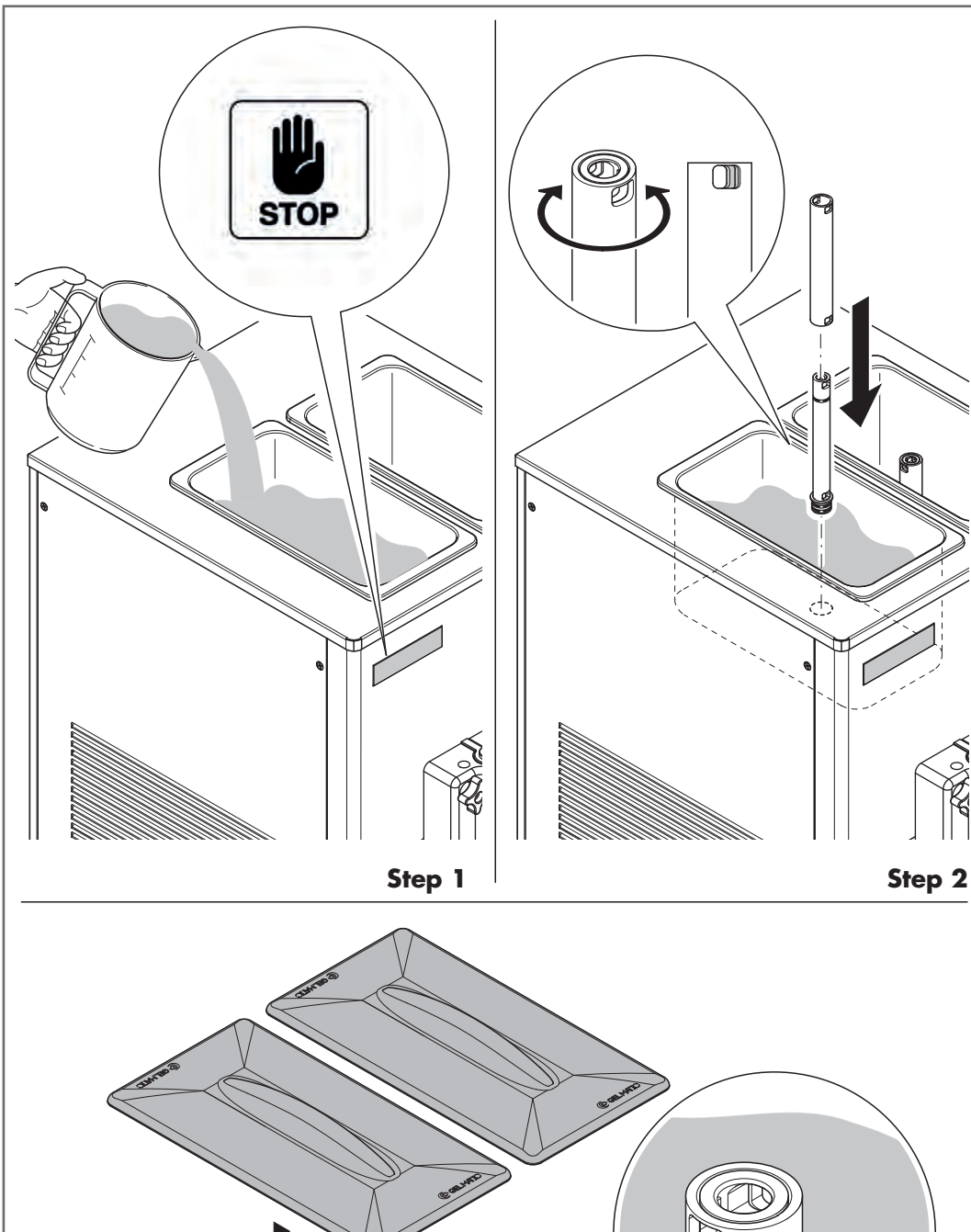

MAX

#### Make sure your hands are well cleaned or wearing sterilized gloves before carrying out the following operations.

#### Step 1

Ľ,

Make sure the machine is on STOP. Pour the mixture into the storage hopper. Wait for the mixture to go down into the cylinder.

#### NOTE

The level of the mix must never exceed the MAX sign on the hopper and, in any case, it must not reach the air intake hole, as indicated in the figure **(5)**.

#### Step 2

Insert the feed tube into the hole inside the storage hopper, with the 2 holes toward the front.

Insert the feed tube cover on the tube itself and rotate so that the hole remains half open.

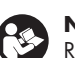

## NOTE

Repeat steps 1&2 for the other hopper.

#### **Mix choice**

The quality of the ice-cream depends greatly on the quality of the mix used.

See the product supplier's instructions and follow the advice below to prepare and preserve the mix:

- use only specially prepared mix for use in express freezing machines or, alternatively, make your own mix with quality natural ingredients.
- 2) the mix temperature should not exceed 10°C (50°F).

In the gravity fed units, we suggest using a fluid, not too thick mix, without lumps or fruit pieces bigger than 3 mm<sup>2</sup>, that might cause the malfunction of the machine and break the beater, due to failed loading of the freezing cylinder.

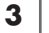

max

MAX

PRIMING THE MACHINE

are sterilized.

NOTE

When priming the machine, use only freshly prepared mix. Make sure all tools used

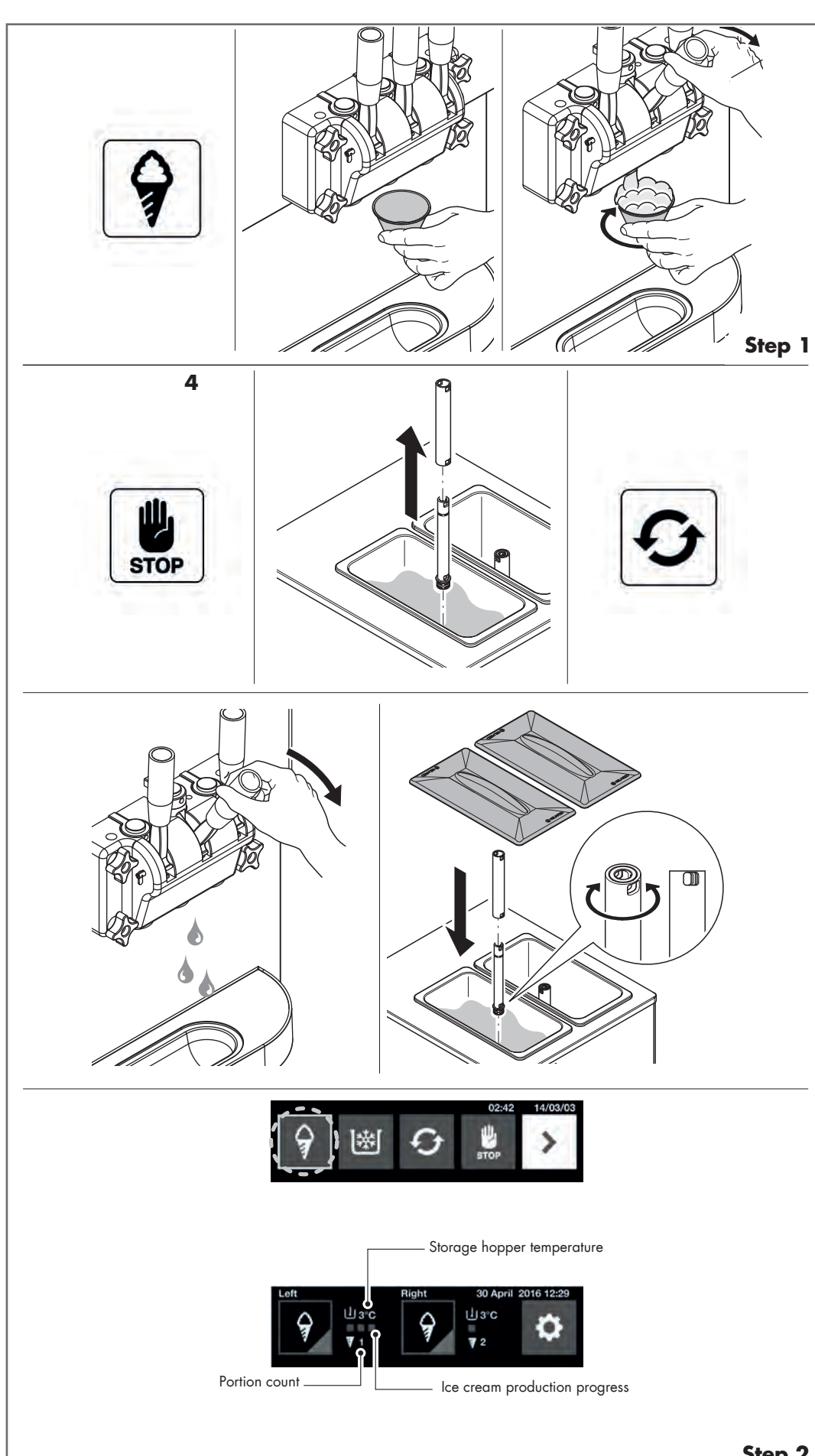

#### PRODUCTION

Set the machine to PRODUCTION mode (4).

In the above mode of operation, the machine produces the ice cream and keeps in àutomatic a constant spare quantity inside the cylinder.

The liquid mix is kept at a refrigerated temperature in the storage hopper. When the motor and the compressor

stop, the machine is ready for the delivery of ice cream.

### **DELIVERY OF THE ICE CREAM** Step 1

Place the cup or the cone under the dispensing door.

To deliver the product, just lower the dispensing lever.

As soon as the product begins to exit, it is advisable to move the cup or the cone in a circular direction, so as to give the ice cream the characteristic conical shape. After dispensing of the desired quantity, close the lever and move the cup or the cone quickly down to finish the tip of the shape.

#### Step 2

Try to be regular in the distribution of the product: about every 15 seconds for servings of 75g. / 2,65 oz.

If you exceed the specified capacity, the machine may deliver too soft ice cream, that is not of the right consistency, or it may stop.

To restore the functionality of the machine you must:

- 1) stop the machine (STOP mode)
- 2) remove the feed tube to facilitate the fall of the mix in the cylinder
- 3) set the machine on WASH for a few minutes
- 4) ensure that the liquid product comes out of the dispensing door
- 5) place back the feed tube, making sure that the tube cover is sufficiently open
- 6) restart the machine, selecting the PRODUCTION mode. Before resuming the dispensing, wait for the motor and the compressor to stop. An icon, accompanied by a percentage, shows the ice cream production progress. The red smile means that ice cream is not ready, the yellow one almost ready and the green one ready.

Step 2

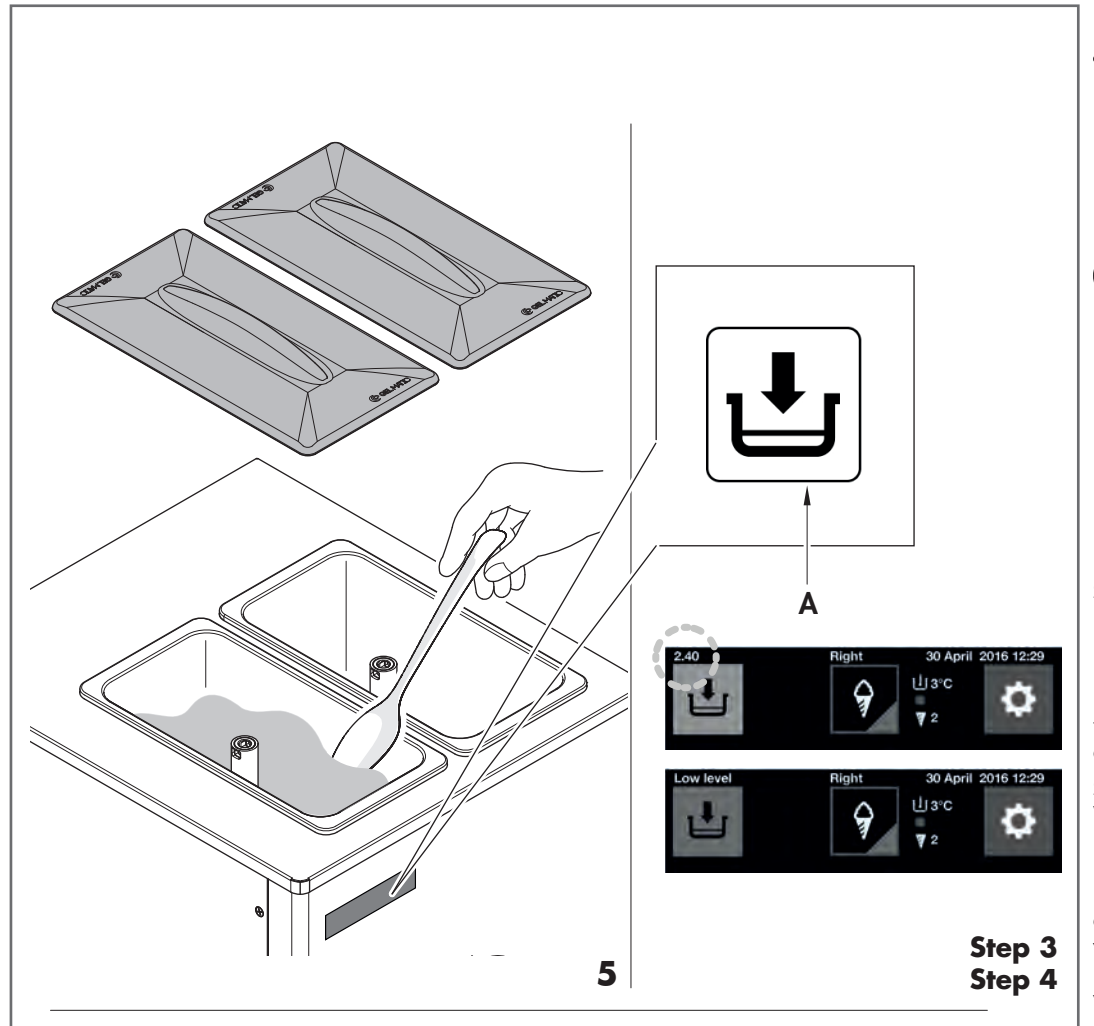

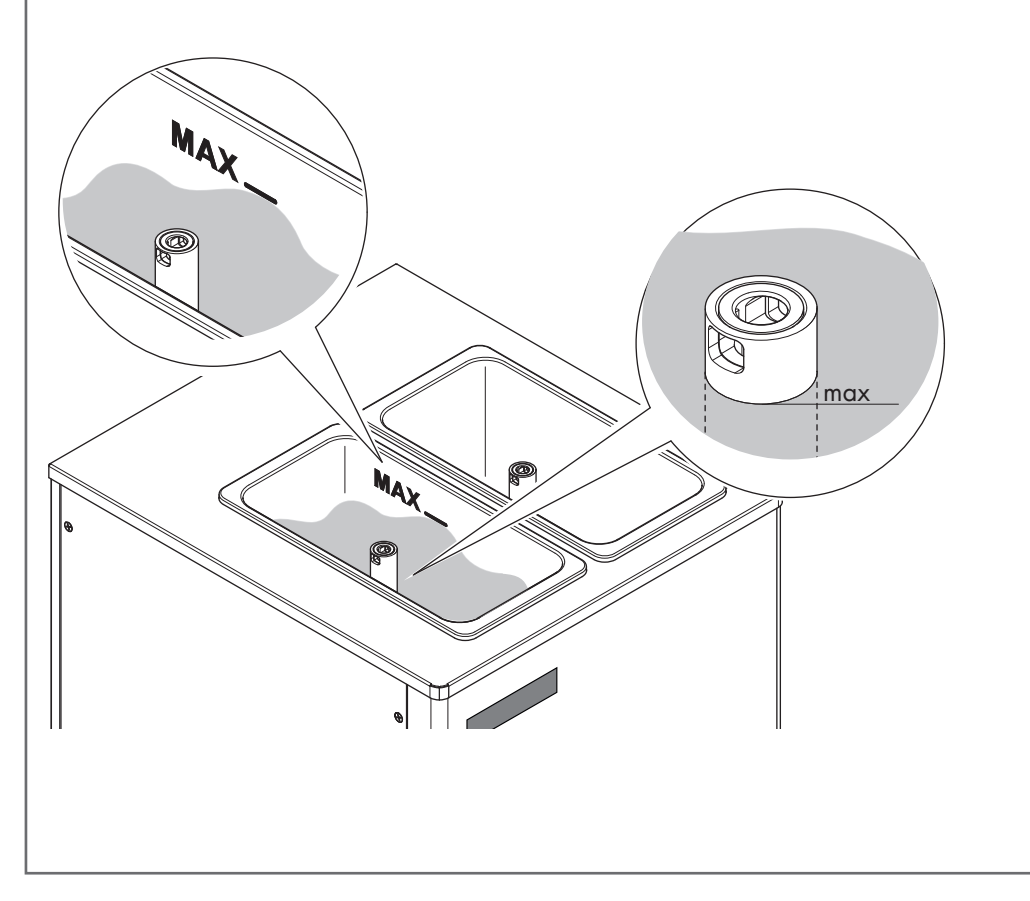

## WARNING

NEVER operate the machine if there is water in the storage hopper, with the exception of the washing operations. In fact, water freezing inside cylinder might break the beater and damage the transmission unit.

## NOTE

For machines WITHOUT mixer, stir the mixture periodically during the day, using a rubber spatula (**5**), so as to maintain a uniform temperature inside the hopper and to avoid any deposit of ice and the separation of ingredients, especially after long periods without dispensing. It is recommended to repeat the operation every 30 minutes.

#### Step 3

If the consistency of ice cream does not meet your needs, see paragraph "Adjusting the consistency of the ice cream". It is recommended to evaluate the consistency after delivering at least 10 portions.

#### Step 4

When in use, a yellow warning icon (**A**) on the touch screen display wil indicate that the product in the hopper is below the minimum level. At the end of the countdown, during which you must add the product into the hopper, the icon (**A**) will turn red and will prevent the machine operation in order to avoid damaging the components.

If the user changes mode and suddenly selects PRODUCTION mode again, the icon will turn red immediately.

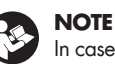

In case of low level, a warning tone is emitted every 30 seconds; when the low level icon gets red, an extended sound is made. In the presence of any other alarm, three fast tones are emitted.

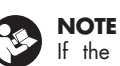

If the machine remains on STOP mode with low hopper level for more than 5 minutes, the E.CO.S. switches to standby.

## NOTE

6

The level of the mix must never exceed the MAX sign on the hopper and, in any case, it must not reach the air intake hole, as indicated in the figure **(6)**.

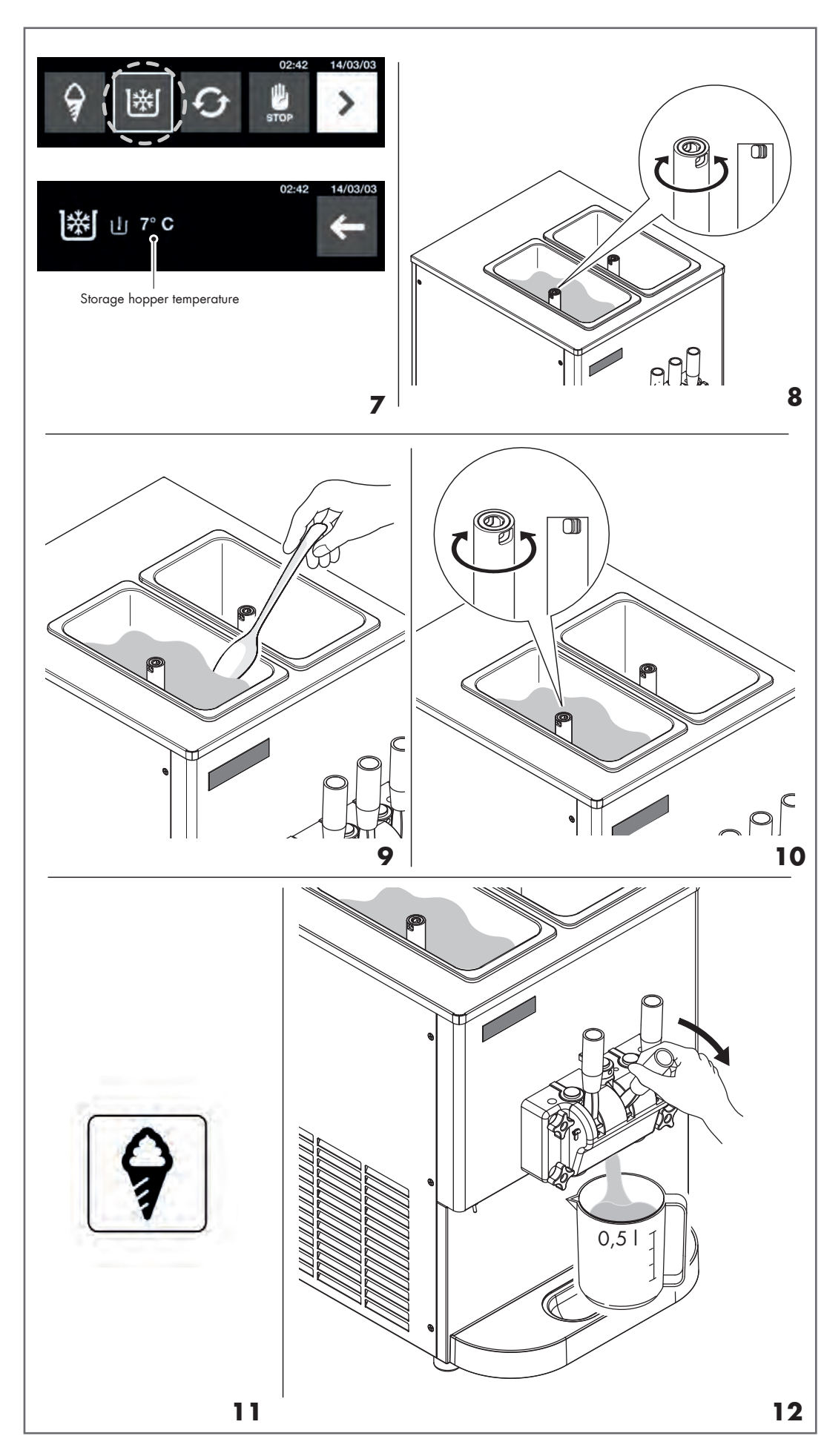

### WARNING

To avoid damage to the beater inside the freezing cylinder, NEVER use the machine with the hopper completely empty.

#### LONG TIME WITHOUT DISPENSING

#### **Storage Function**

The STORAGE mode makes the machine cool all the mix contained in the unit at an adjustable temperature from 2°C to 4°C (from 36°F to 39°F), saving a considerable amount of energy during slack periods (during closing times or at night). The mix storage temperature is displayed on the touch screen monitor placed on the front panel. To display the storage temperature, see paragraph: "Storage hopper temperature display". The storage function can NOT be used to replace the procedures of cleaning and sanitizing.

To operate the machine in this mode, select STORAGE on the touch screen monitor  $(\mathbf{7})$ .

For correct routine maintenance of the machine, we recommend closing the feed tube when using the STORAGE mode **(8)**.

#### **Resetting normal prodution**

 After a long period when the machine has been in STORAGE mode, you will need to mix the product properly inside the hopper before going to PRODUCTION mode (9).

## NOTE

In case of daily opening after overnight storage, see paragraph "Daily opening procedures".

- 2) Re-open the feed tube (10).
- 3) Set the machine to PRODUCTION mode (11).
- 4) Take out about 0.5 l of mixture from the cylinder pouring it back into the hopper (**12**).
- 5) Wait for a couple of minutes that the machine is ready for standard

ice cream production.

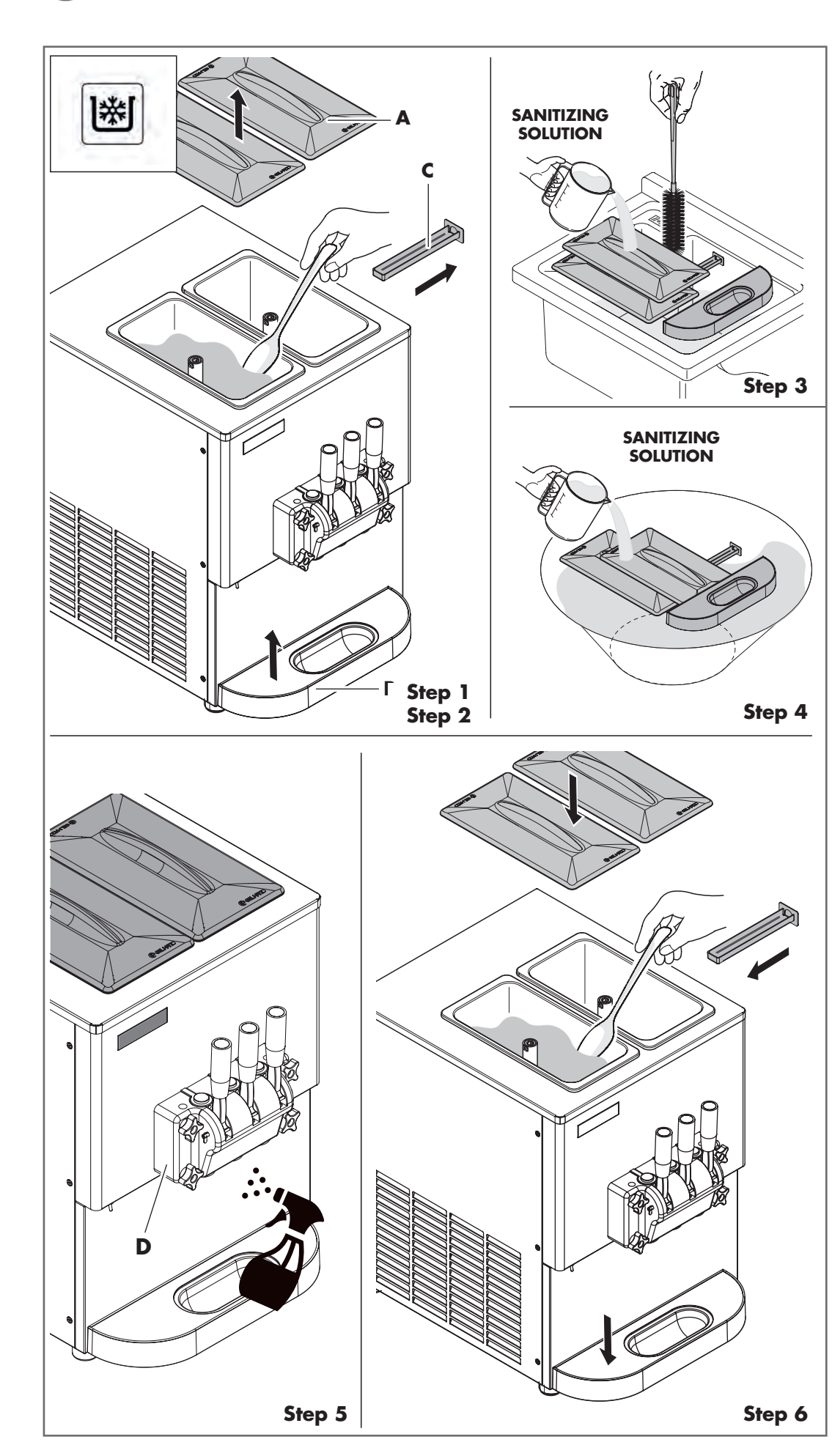

## DAILY CLOSING PROCEDURES

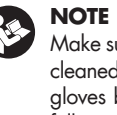

#### Make sure your hands are well cleaned or wearing sterilized gloves before carrying out the following operations.

#### Step 1

Set the machine to STORAGE mode.

#### Step 2

Remove the hopper lid (A), the driptray (B) and the condensate drip-tray (C).

#### Step 3

Pour the sanitizing solution into the sink and brush the componentes disassembled thoroughly. Rinse using clean water.

#### Step 4

Soak all the removed parts in the sanitizing solution and leave for at least 5 minutes.

Place all pieces on a clean, dry, sanitized surface and let them dry.

#### Step 5

Spray the sanitizing solution on the dispensing door  $(\mathbf{D})$ , brush it and dry by a cloth.

#### Step 6

Reposition the condensate drip-tray and the hopper lid.

#### DAILY OPENING PROCEDURES NOTE ÷\$

Make sure your hands are well cleaned or wearing sterilized gloves before carrying out the following operations.

#### Step 1

Spray the sanitizing solution on the dispensing door (D), brush it and dry by a cloth.

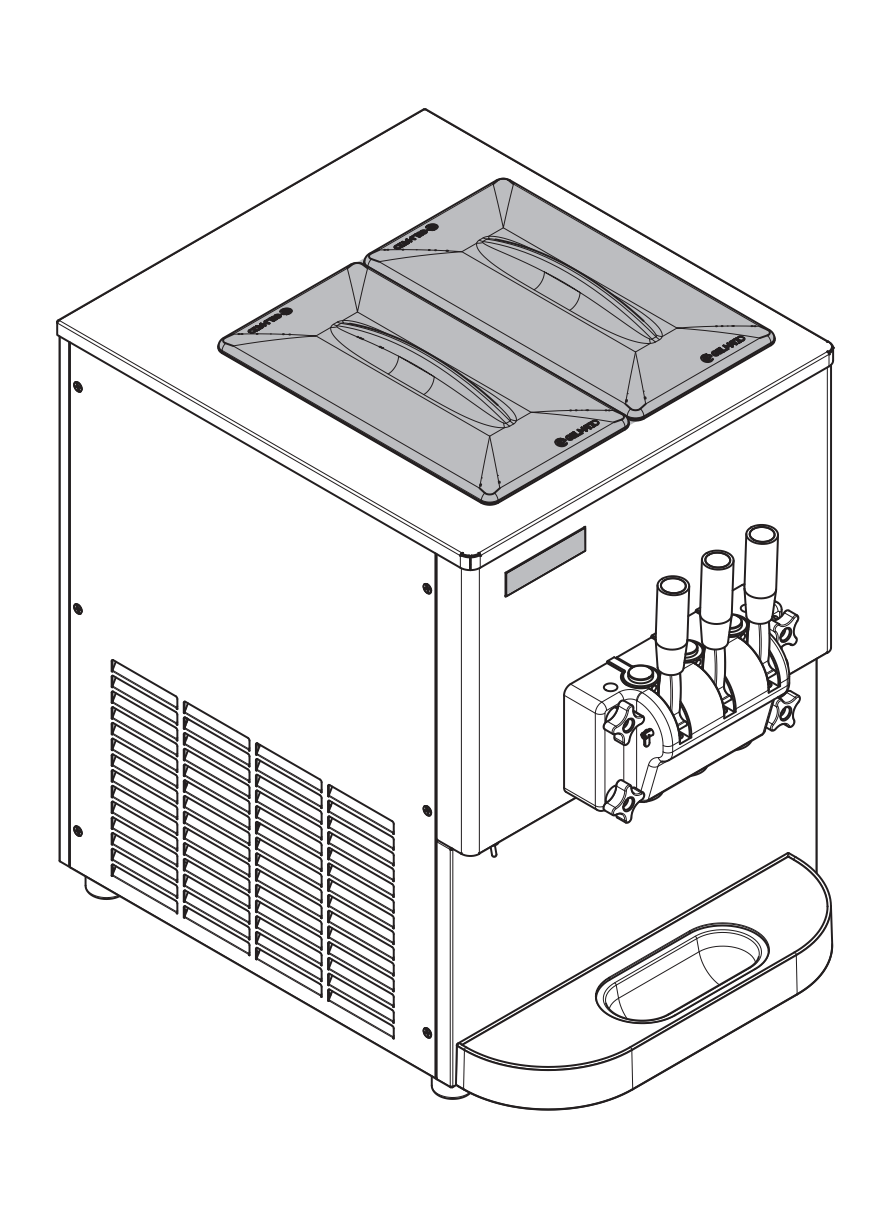

## CLEANING

#### The machine be thoroughly washed and restarted at regular intervals.

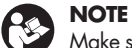

Make sure your hands are well cleaned or wearing sterilized gloves before carrying out the following operations.

#### NOTE The foll

The following operations must be carried out in addition to the regular daily cleaning procedures.

### NOTE

For the wash procedure, respect current local health regulations.

The intervals between each wash cycle depends on various factors:

- the local health and safety regulations establishing the accepted bacterial charge (pH)
- the amount of ice cream being delivered (permanence of the liquid mix inside the storage hopper)
- the bacterial levels of the mix used (mixes prepared with powdered milk or water last longer than those prepared using fresh milk and/or cream).

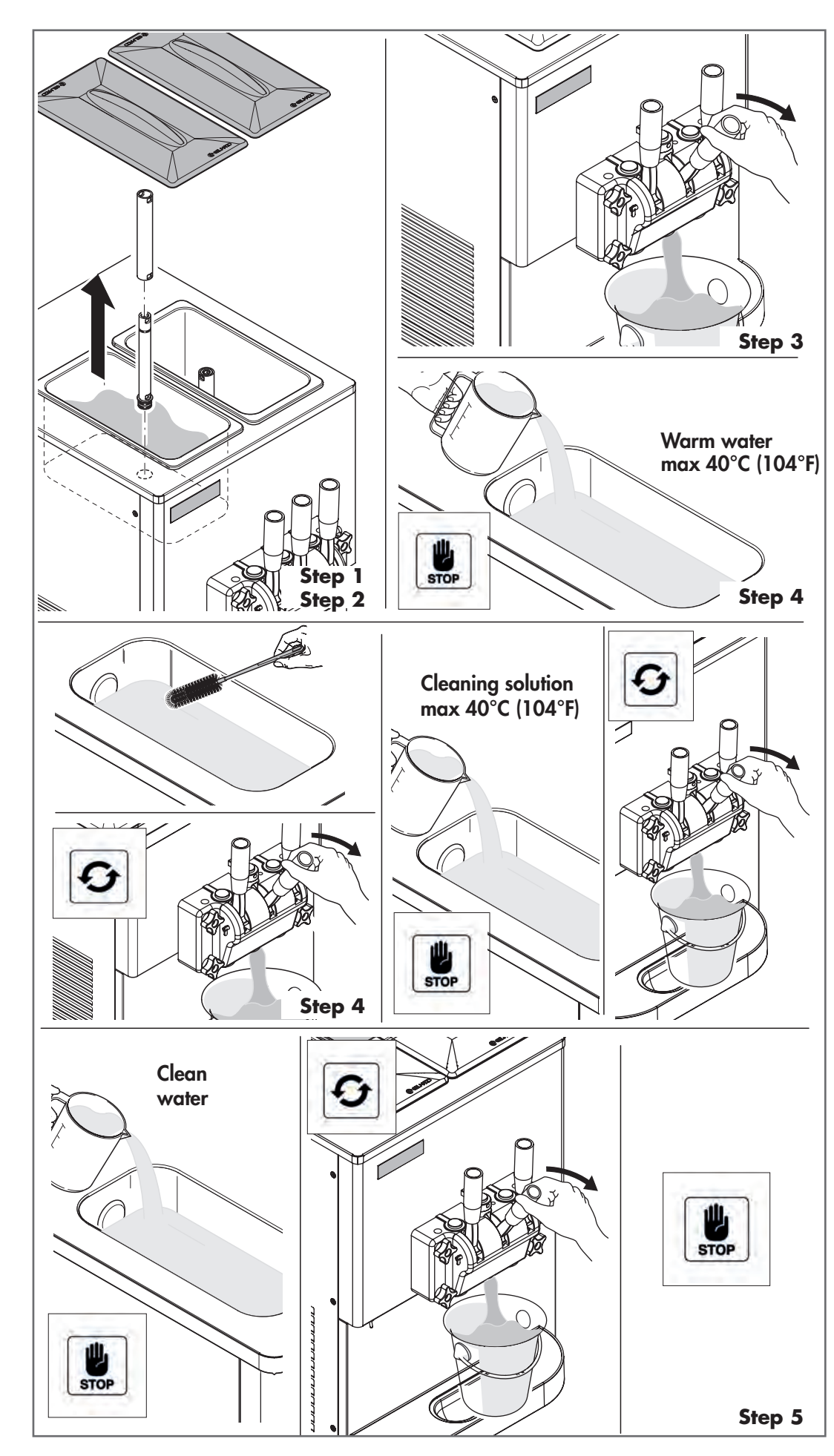

### NOTE

The reuse of the mix adversely affects the washing and sanitization effect. The mix cannot be reused.

If required by local regulations, follow these steps every day. To make it easier to clean the machine, we recommend melting the ice cream left inside the machine as follows:

#### Step 1

Set the machine to STOP.

#### Step 2

Remove the feed tube.

#### Step 3

Pull the lever to pour out all the mix contained in the machine (hopper and cylinder).

#### Step 4

Pour about 3 liters of water into the hopper, if possible use warm water (max 40°C/104°F) and wait for 5 minutes. Use a brush to remove the ice cream leftovers from the hopper walls. Drain all the water using the lever. If necessary, pour more water (about 3 liters) to remove any remaining product and drain again, by selecting WASH function and pulling the dispensing lever. Once released the product, set the machine to STOP.

#### Step 5

Prepare a cleaning solution (see paragraph "Cleaning solution"). Pour about 3 liters of cleaning solution into the storage hopper, thoroughly clean it, and drain by selecting WASH function and pulling the lever. Once released the product, set the machine to STOP.

Pour another 3 liters of clean water to rinse. Select WASH function and pull the dispensing lever to drain.

Once released the product, set the machine to STOP.

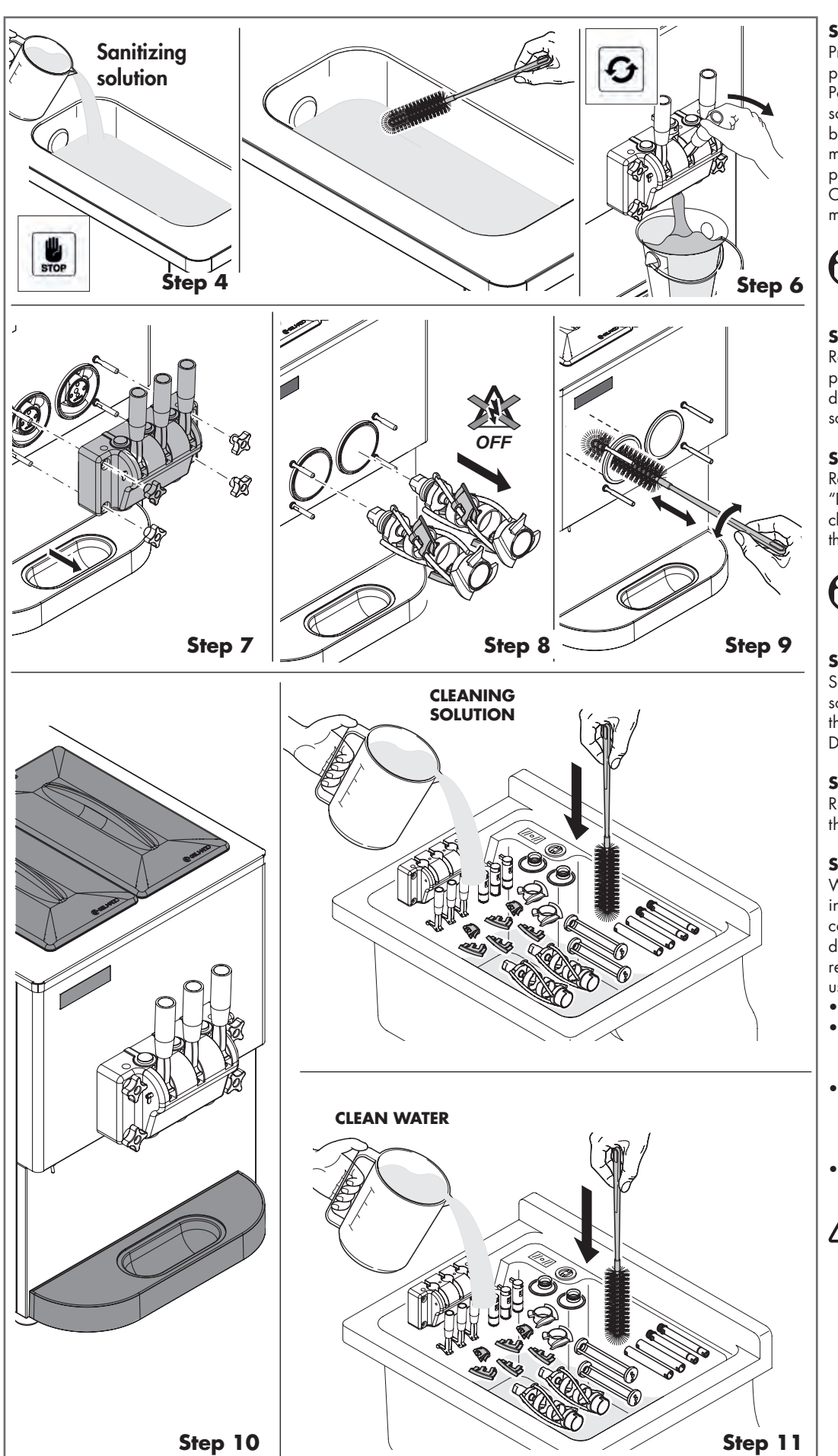

#### Step 6

Prepare a sanitizing solution (see paragraph "Sanitizing solution"). Pour about 3 liters of sanitizing solution into the storage hopper, brush thouroughly and leave for 5 minutes. Select WASH function and pull the dispensing lever to drain. Once released the product, set the machine to STOP.

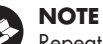

Repeat steps 1÷6 for the other hopper.

#### Step 7

Remove the dispensing door (see paragraph "Disassembly of the dispensing door") and the cleaning solution. Rinse with clean water.

#### Step 8

Remove the stirrer (see paragraph "Disassembly of the beater"), add the cleaning solution and thoroughly clean the cylinder. Rinse using clean water.

#### NOTE

Repeat step 8 for the other beater.

#### Step 9

Soak the brush in the sanitizing solution and brush the cylinder thoroughly.

## Dry with a sterilised cloth.

#### Step 10

Remove the drip-tray and clean thoroughly.

#### Step 11

Wash all parts in the dishwasher or in the sink, using the brushes that come with the machine and the detergent. Make sure to remove any remaining mix and lubricant. Rinse using clean water:

- feed tube
- dispensing door (lever, piston and gasket seated on the back of it)
- beater (remove the gasket from the bottom of the beater, the scraping blades, the worm and the counter rotating shaft) drip-tray.

## WARNING

Wash the O-rings separately, making sure they don't fall into the sink or the dish washing machine drainage.

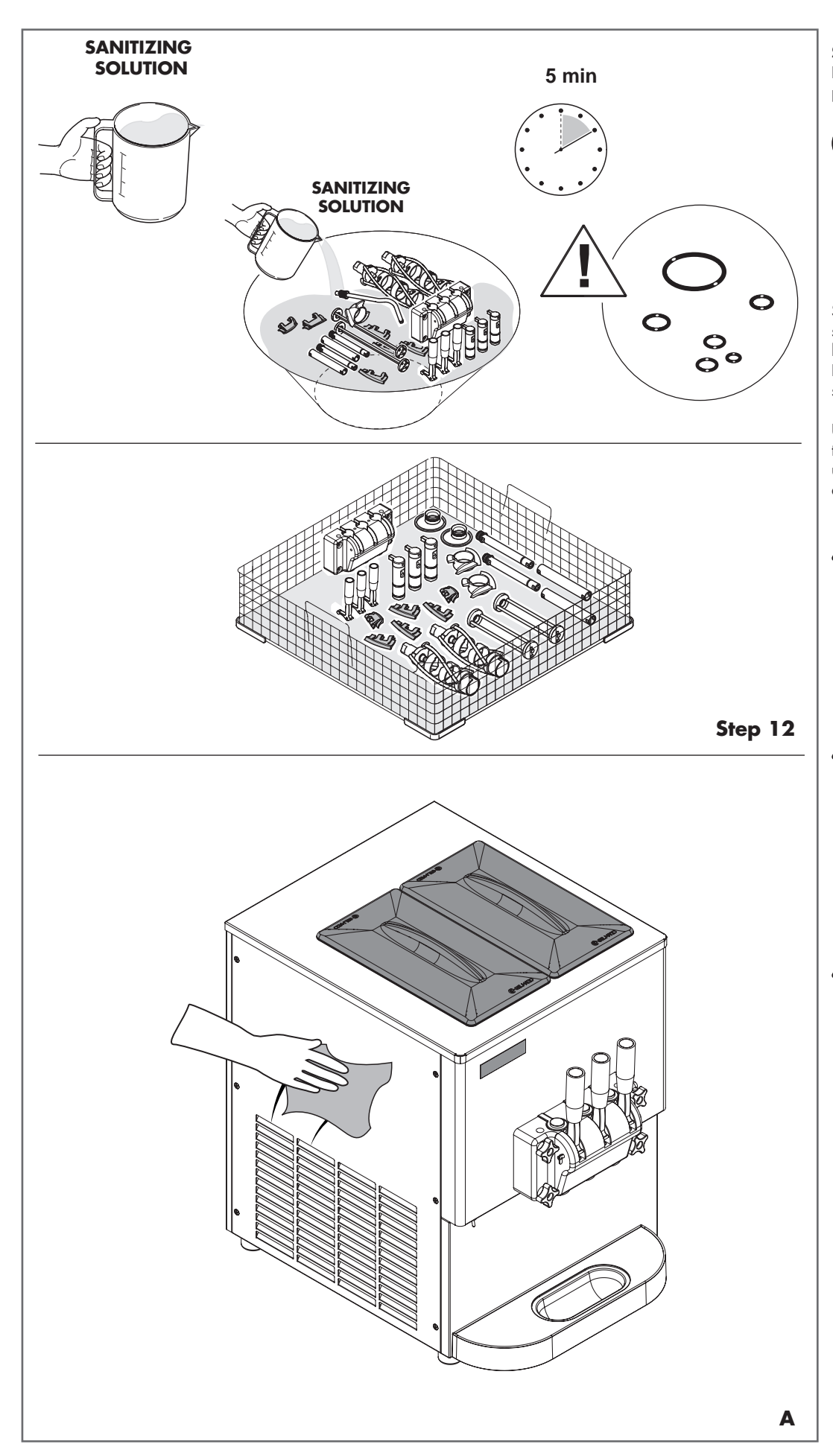

#### Step 12

Prepare a sanitizing solution (see paragraph "Sanitizing solution").

## NOTE

Follow the instructions on the sanitizing product label, as too strong a solution could damage the components, while a very concentrated solution does not ensure adequate cleaning.

Soak all the removed parts in the sanitizing solution and leave for at least 5 minutes.

Place all pieces on a clean, dry, sanitized surface and let them dry.

Use a soft cloth or sponge to clean the outside side panels. Never use pressurized water, as this may damage the machine (A).

## WARNING

After washing operations, make sure that there is no residual water inside the machine. In fact, water freezing inside the cylinder during machine operation might damage the beater and the transmission unit.

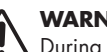

## WARNING

During some cleaning operations on the machine, it is possible to control the movement of the beater even when the dispensing door has been removed. To eliminate hazards, clean the machine when power supply is off.

## WARNING

The moving beater is hazardous during cleaning (mechanical hazard).

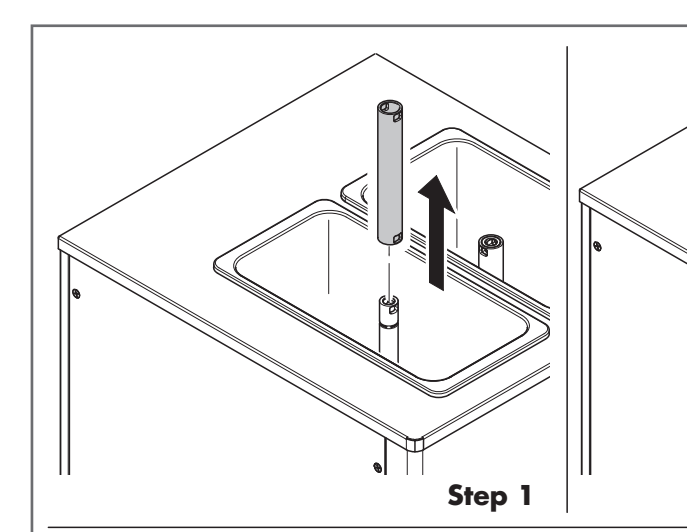

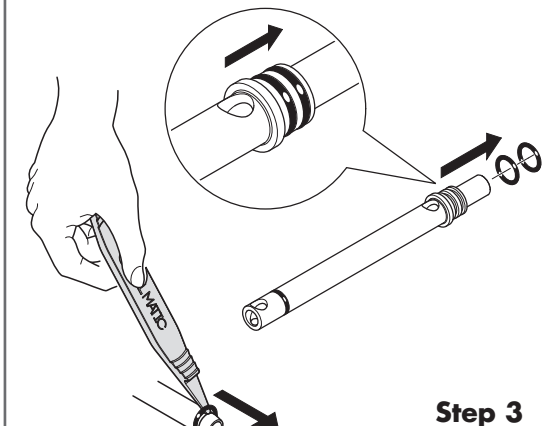

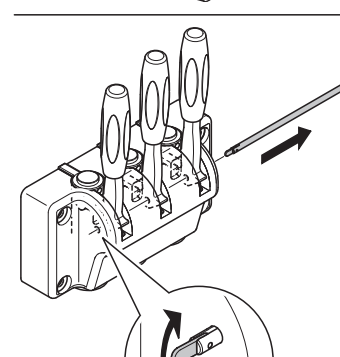

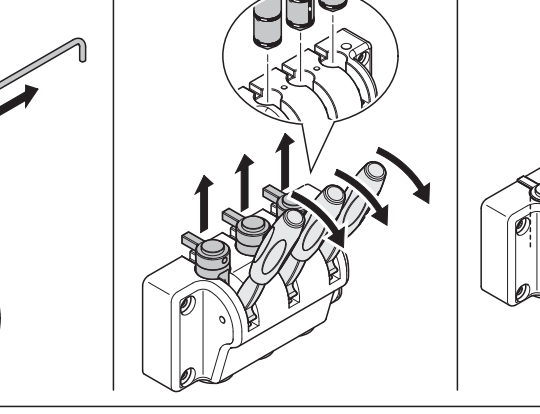

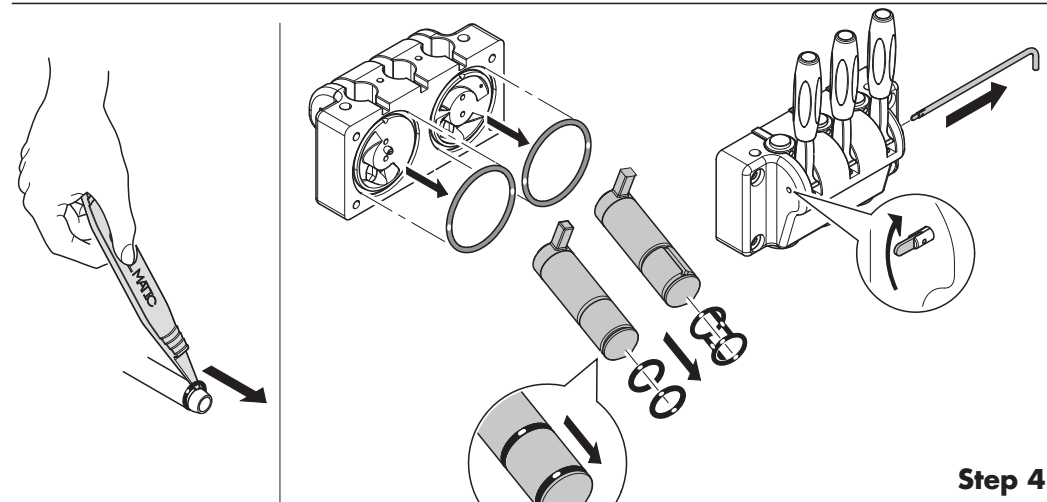

## DISASSEMBLY OF THE VARIOUS COMPONENTS

#### Disassembly of the feed tube Step 1

To disassemble the feed tube, pull up the feed tube cover.

#### Step 2

Remove the feed tube body from the hopper, by pulling it up.

#### Step 3

Step 2

SI

Sð

Step 1

Step 2

Step 3

Remove the 2 O-rings from the feed tube body with the help of the tool for O-ring removal supplied.

## NOTE

Repeat steps 1÷3 for the other feed tube.

## Disassembly of the dispensing door

Before removing the dispensing door, make sure that the hopper and the cylinder are empty and that the power supply is disconnected.

#### Step 1

Unscrew the knobs tightening the dispensing door.

#### Step 2

Remove the dispensing door.

#### Step 3

Slide out the lever fastening pin and then extract the pistons, by using the levers.

#### Step 4

Remove the gaskets on the back of the dispensing door and O-rings of the pistons with the help of the tool for O-ring removal supplied.

## WARNING

Make sure that, during the disassembly of the dispensing door, the machine is always in STOP mode.

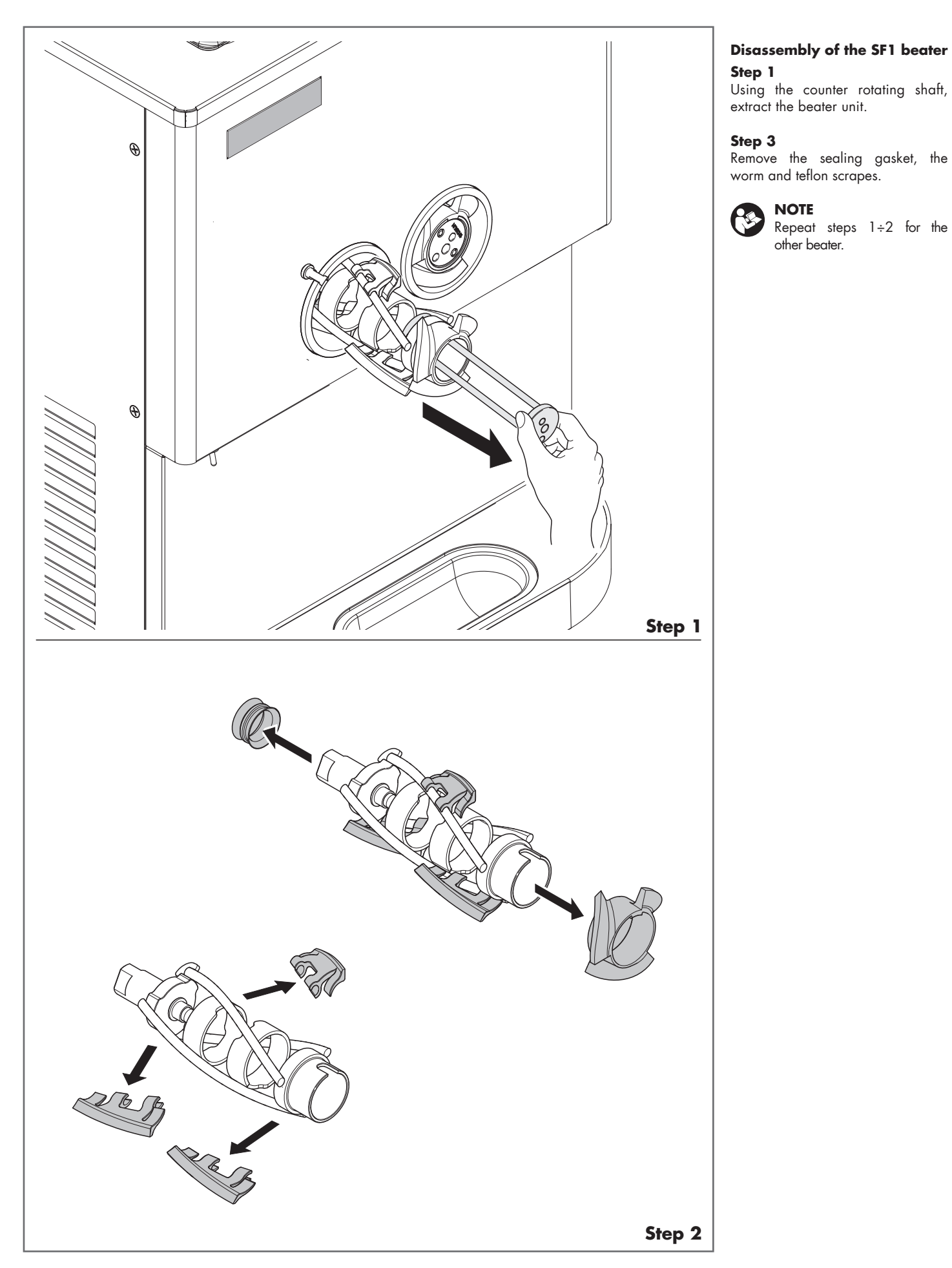

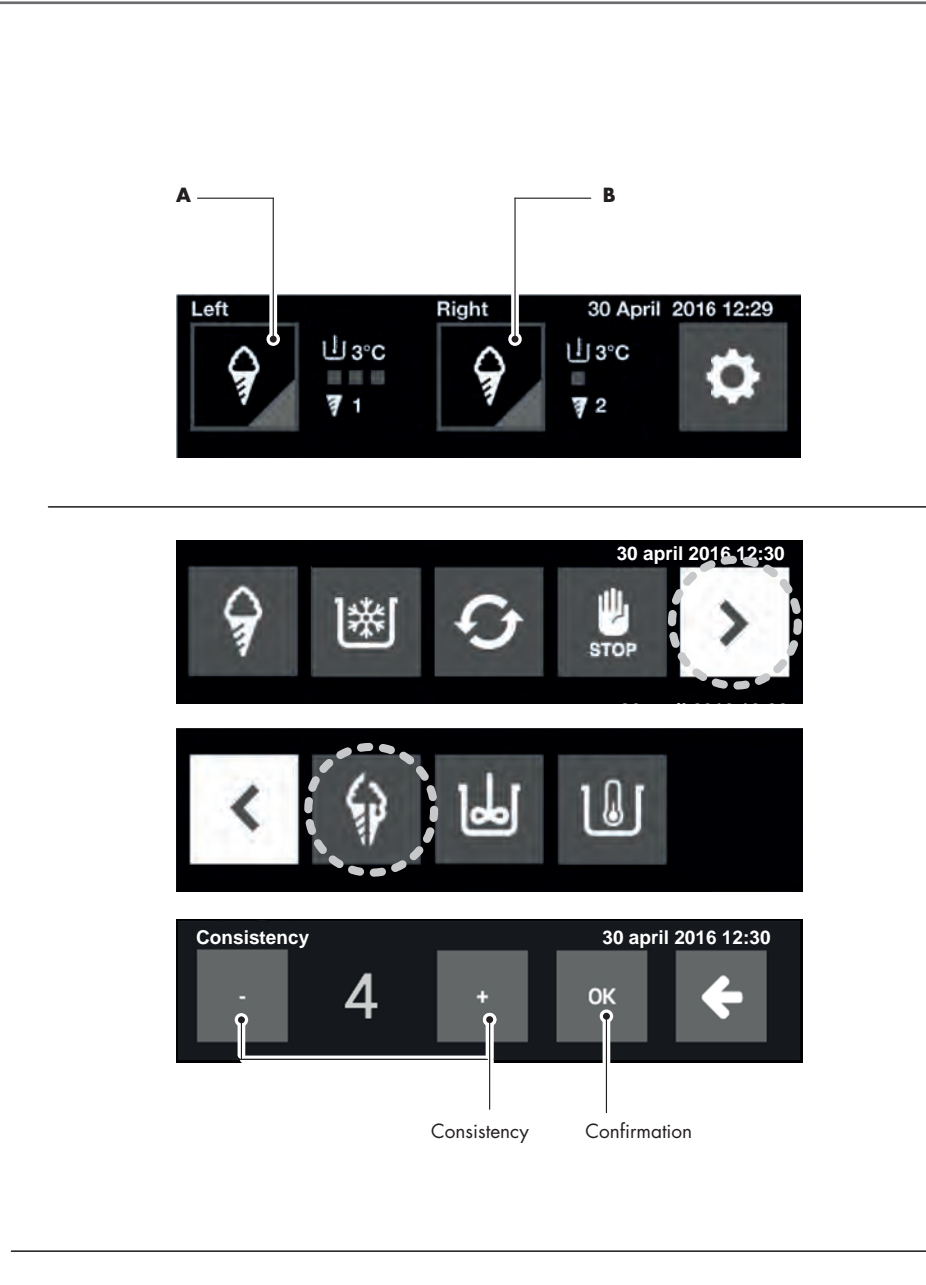

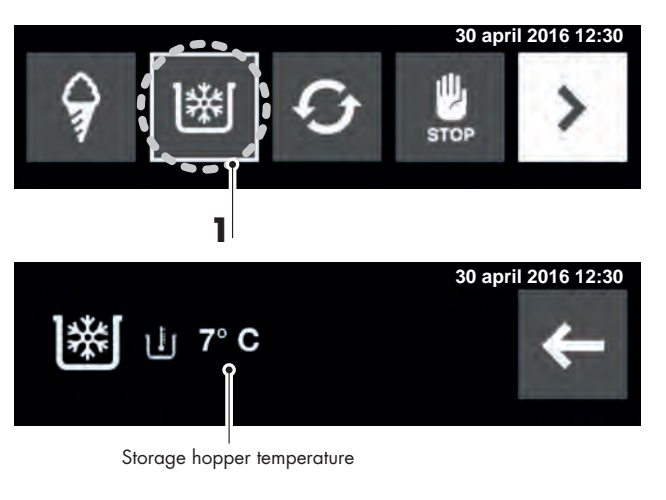

### ADJUSTMENTS

NOTE

S

Press the key corresponding to the desired side: left (**A**) or right (**B**).

## Adjusting the ice cream consistency

Use E.Co.S. device to adjust the consistency of your product. A range of 16 values is available.

#### Step 1

To adjust the product consistency, press key **(**).

#### Step 2

Press — to reduce the value and so get a softer ice cream. Press + to increase the value and get a harder ice cream.

Press **OK** to confirm, press **CK** to return to the main menu.

Increase or decrease the values of not more than three units at a time.

#### Step 3

Wait at least 15 minutes and deliver at least 10 servings before evaluating the new set consistency.

If the setting range does not meet your needs, contact a technician to vary the calibration of the machine.

#### Step 1 Step 2 Step 3

## Storage hopper temperature display

The mixture storage temperature inside the hopper is displayed after pressing key (1).

#### Step 1

After 60 minutes since the machine start-up, check that the mix temperature in the storage hopper is between  $2^{\circ}C$  and  $4^{\circ}C$  (between  $36^{\circ}F$  and  $39^{\circ}F$ ).

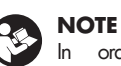

In order to avoid rapid deterioration of the mixture, regularly monitor that the storage temperature of the mixture in the hopper is lower than  $4^{\circ}$  C ( $39^{\circ}$  F). Otherwise, contact a service centre.

## NOTE

1

We remind you that, for a correct operation, the temperature of the product poured into the hopper must not exceed  $10^{\circ}$  C.

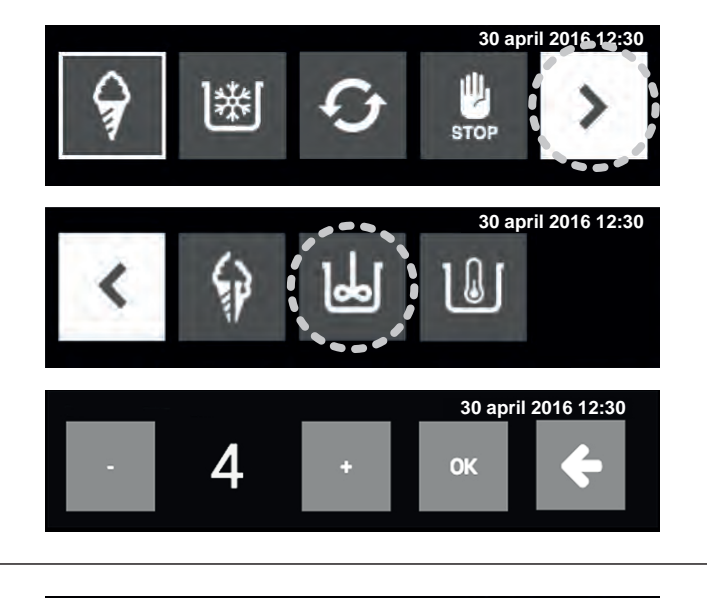

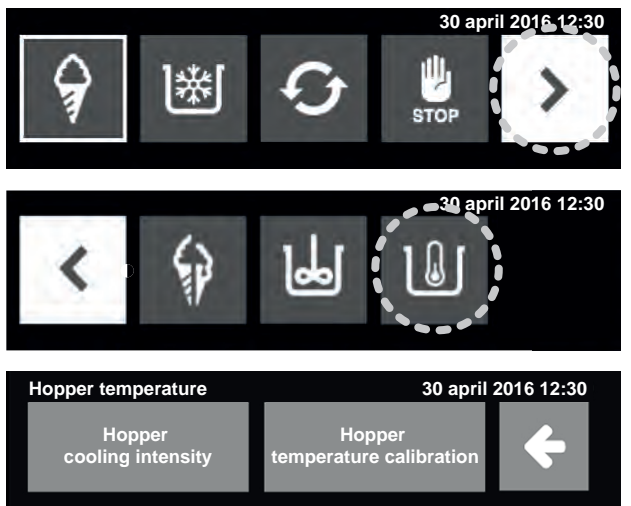

#### Adjustment of the mixer (2)

#### Step 1

To adjust the mixer operation, press key .

#### Step 2

Select OFF to deactivate the mixer operation.

#### Step 3

See the following table. Press — to reduce the mixing time and frequency. Press + to increase the mixing time and frequency.

#### Step 4

2

Press **OK** to confirm, press **←** to return to the main menu.

#### Adjustment of the hopper temperature (3)

If the mixture in the storage hopper cannot reach the desired temperature, adjust the hopper cooling intensity. In case of discrepancy between the detected hopper temperature and its actual temperature, amend the reading error through the calibration of the hopper temperature.

#### 1. Hopper cooling intensi

Increase the cooling intensity when the hopper temperature does not reach the value of  $4^\circ\,\text{C}.$ 

Reduce the intensity in case of ice on the hopper walls.

In either case, it is advisable to increase the mixer operation frequency.

Step 1 Press key

Step 2 Press key "Hopper cooling intensity".

**Step 3** Press — to reduce the hopper cooling intensity.

Step 4

Press  $\clubsuit$  to increase the hopper cooling intensity.

Press **OK** to confirm, press **CK** to return to the previous menu.

3

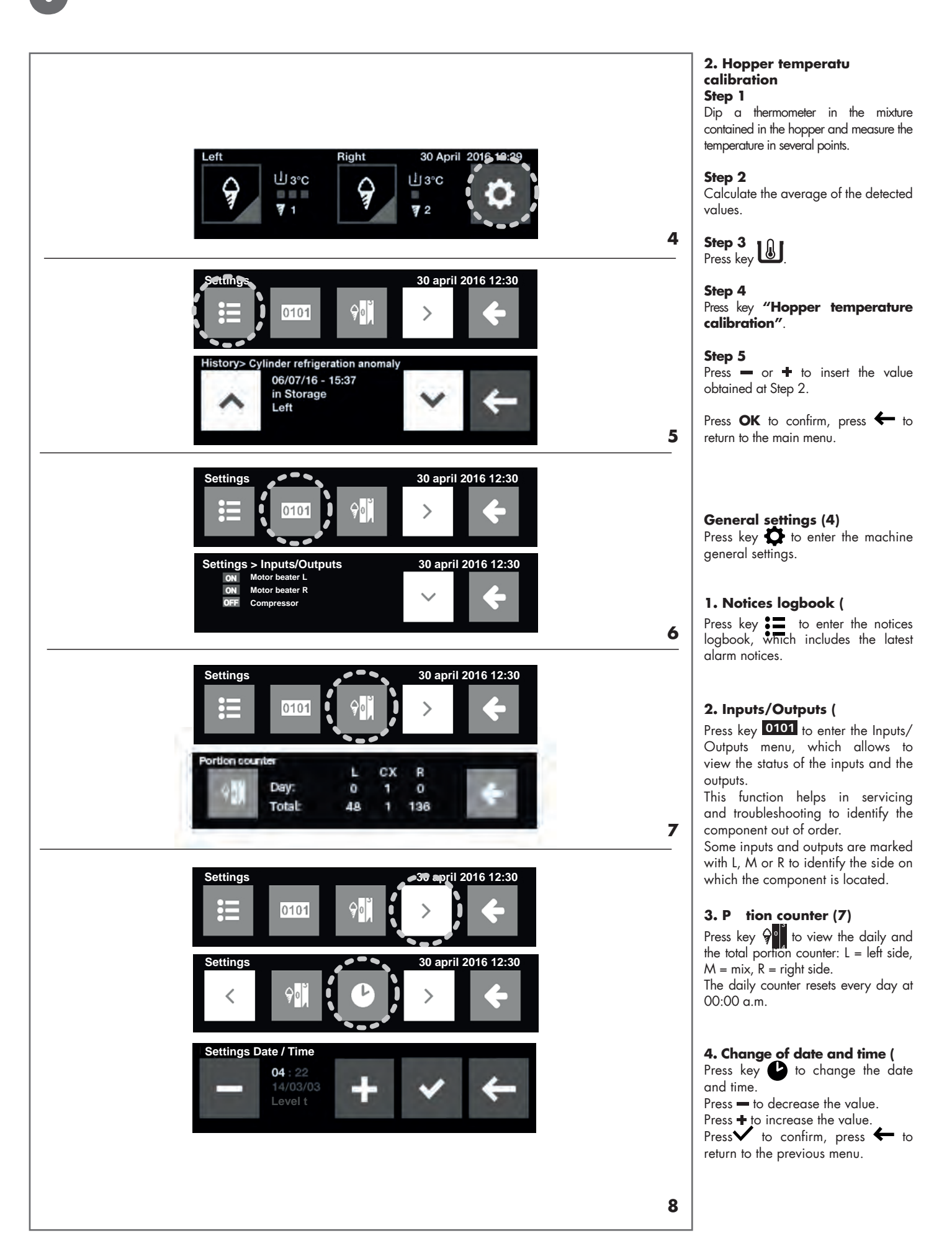

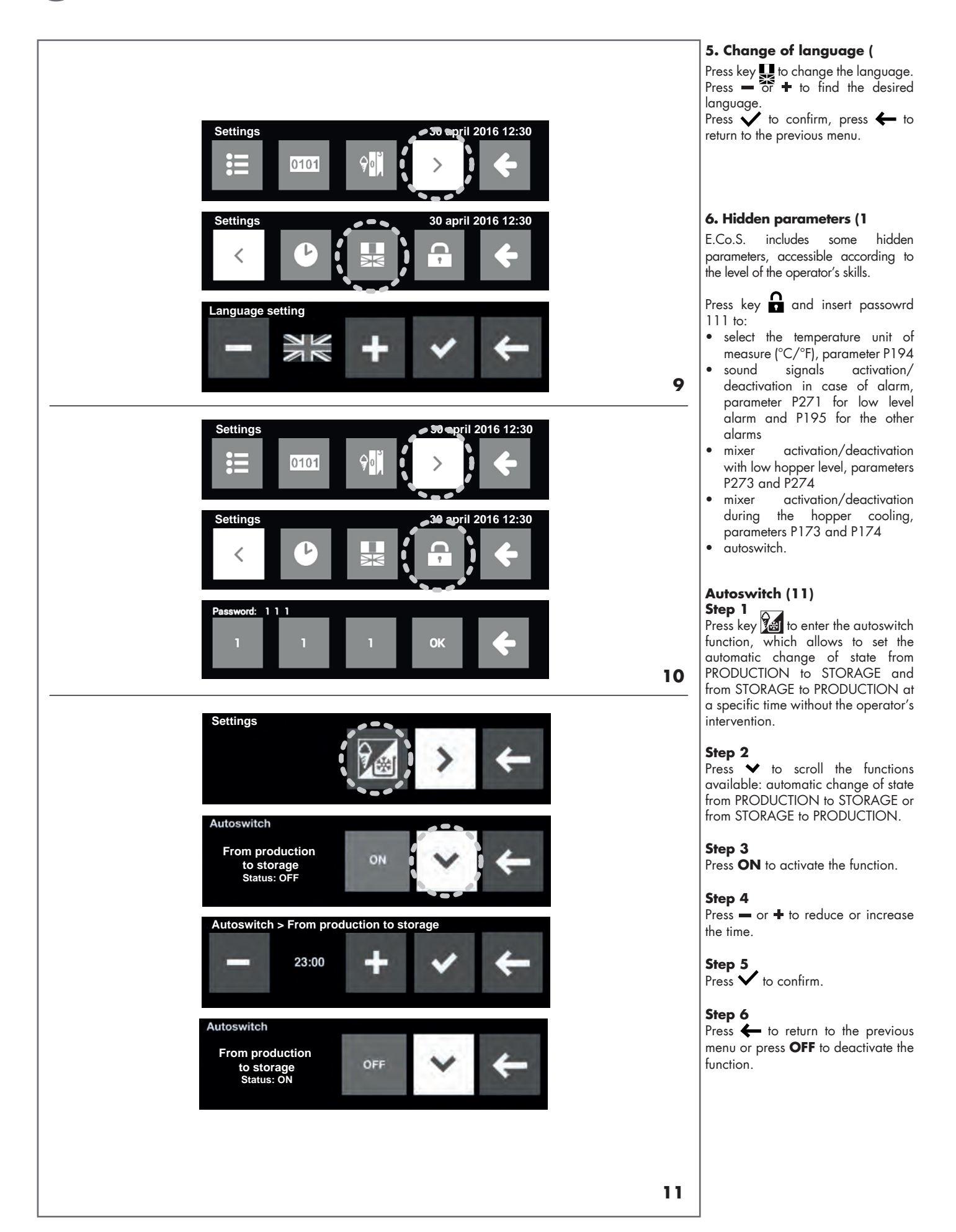

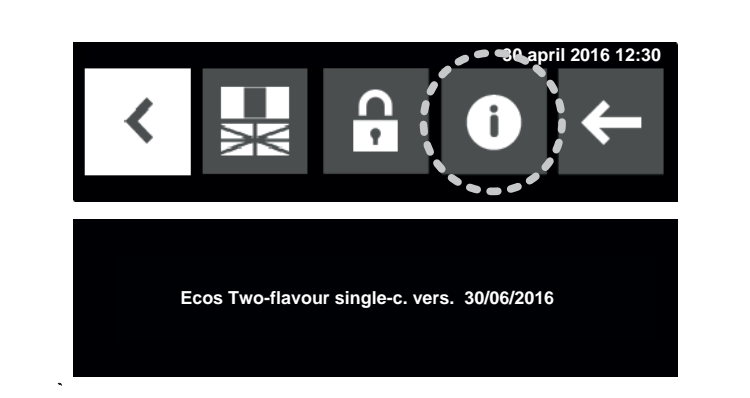

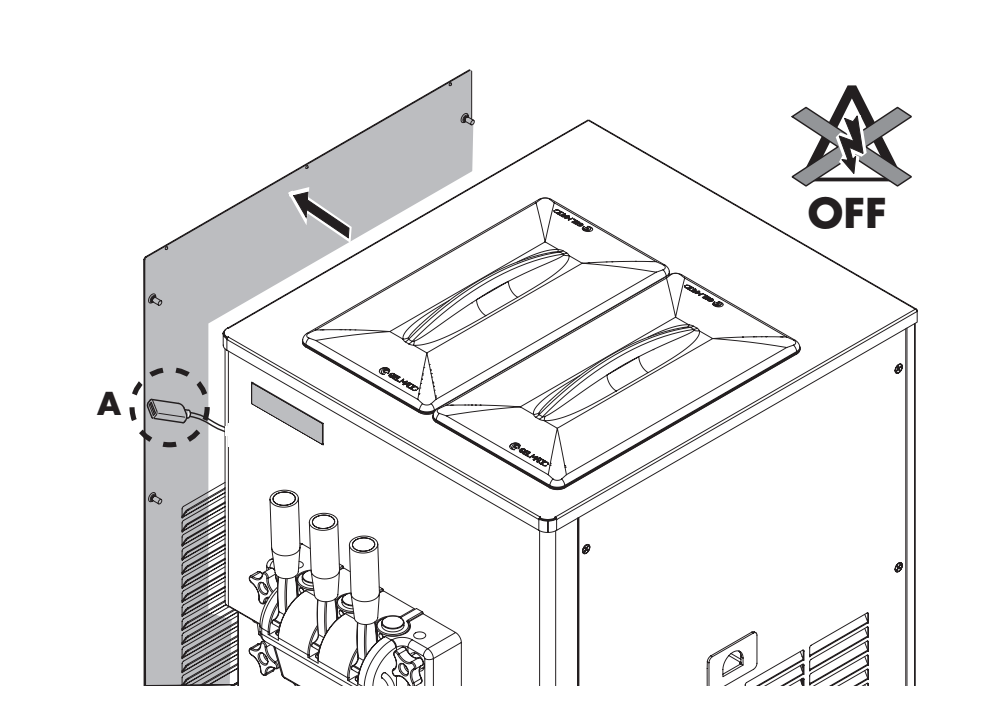

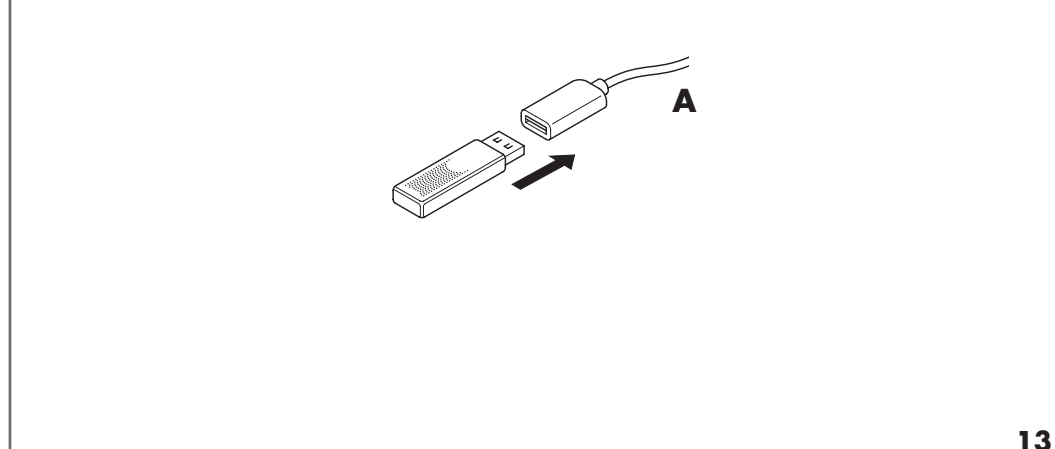

## SOFTWARE INSTALLATION AND UPDATE

E.Co.S. system is constantly evolving. Any software updates are available in Galileo at http://galileo.gelmatic.com and can be uploaded into the machine through a USB memory stick.

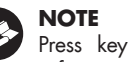

Press key to view the software version installed (12).

## 1. Installation of a new tou screen or replacement

Carry out the following software update procedure when installing a new touch screen or replacing it.

#### Step 1

12

Unzip the .zip folder downloaded.

#### Step 2

Rename the update file into "image. bin" and save it in an empty USB memory stick.

#### Step 3

Disconnect the machine from the power supply to switch it off.

#### Step 4

Remove the lateral panel.

#### Step 5

Insert the USB memory stick in the dedicated extension cable (**13**).

#### Step 6

Connect the machine to the power supply. The updated will be carried out in approximately 15 seconds, after that a message will be displayed on the screen.

#### Step 7

Disconnect the machine from the power supply.

#### Step 8

Remove the USB memory stick.

#### Step 9

Connect the machine to the power supply.

#### Step 10

When installing the software for the first time, an initialization procedure is carried out and you are asked to set language, date and hour.

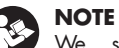

We suggest setting date and time properly for a better service and a precise recording of the notifications and alarms log.

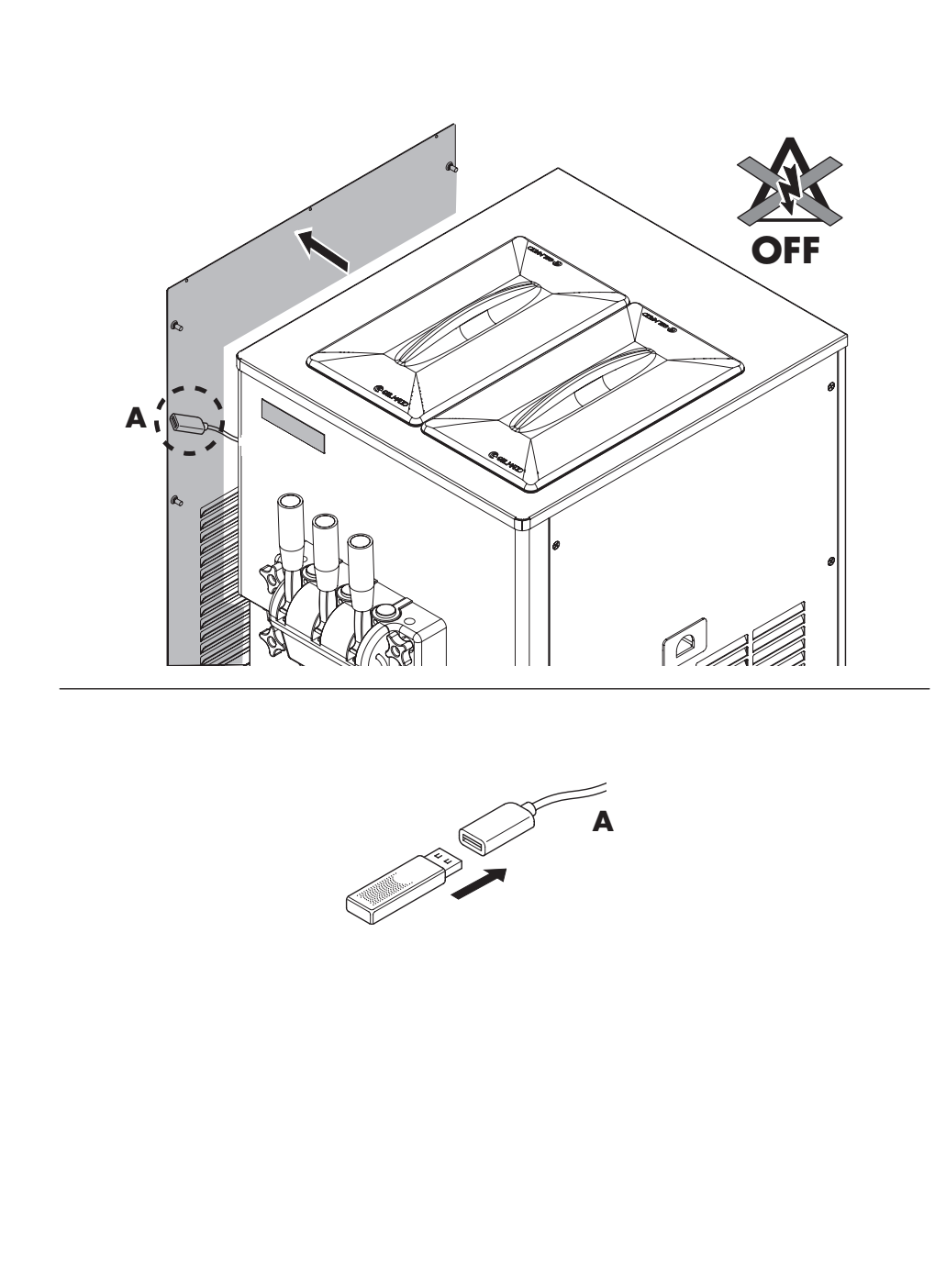

## NOTE

The factory-set parameters get restored automatically in software versions X.XX and subsequent.

In previous versions, it is necessary to press "yes" to confirm the carrying out of the preset.

#### 2. Upda

Carry out the following software update procedure if the touch screen is already installed and running on the machine.

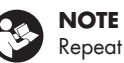

#### **NOTE** Repeat Steps Step 1-9.

#### NOTE

The software updated does NOT overwrite the parameters values previously set by the user.

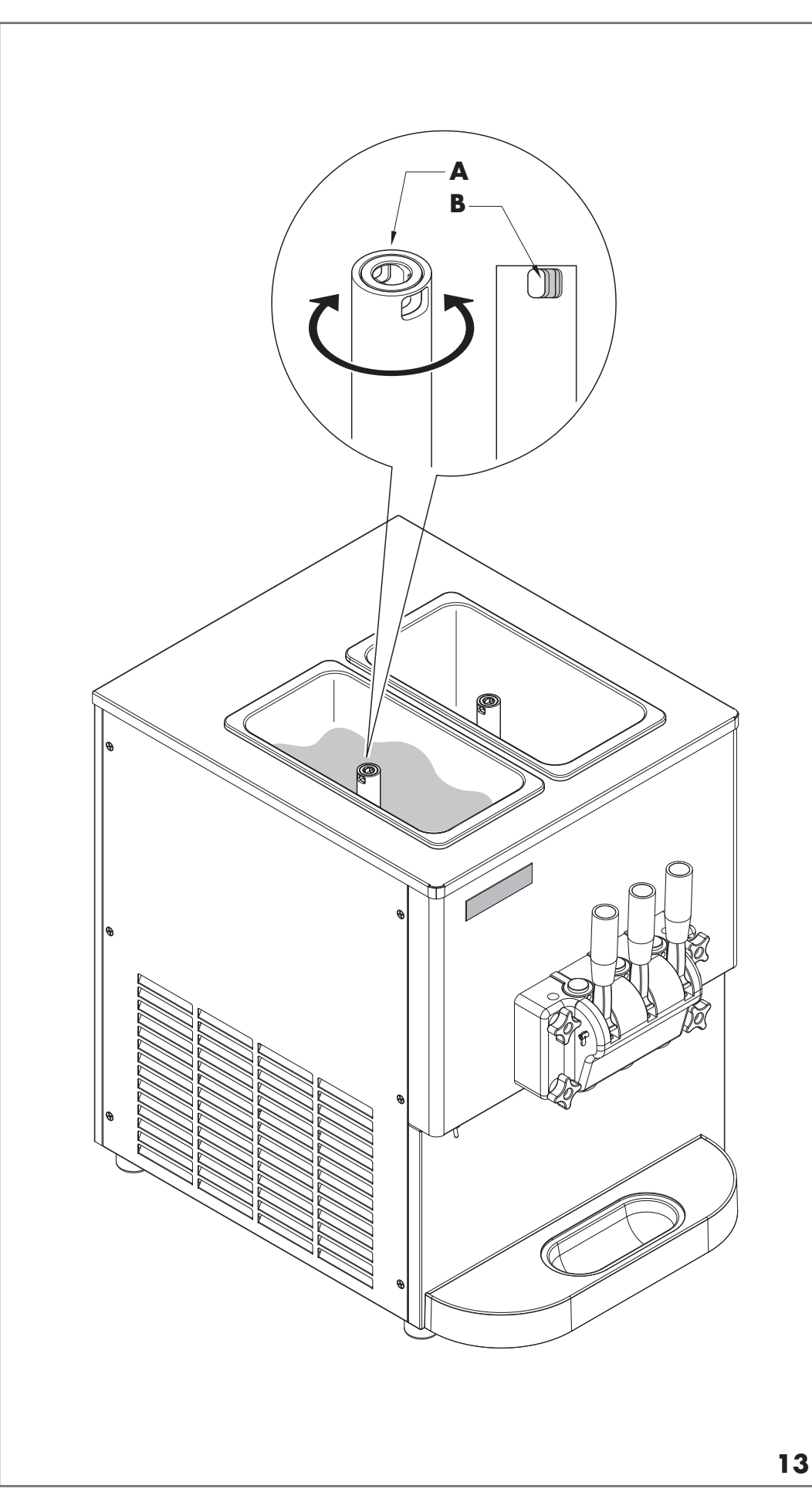

#### Adjustment of the feed tube

The feed tube can be adjusted manually (13). By turning the feed tube cover "A", it is possible to open or close holes "B". This is necessary for the mix to descend from the storage hopper into the mixing cylinder. The smaller the hole opening "B" on the feed tube, the softer the ice cream will be (with more air).

The adjustment of the hole opening depends on the ice cream dispensing frequency (see chart here), the mix viscosity and the quantity of mix inside the hopper.

| Feed tube<br>open |              | Cones/5 minutes |          |
|-------------------|--------------|-----------------|----------|
| 1/4               | $\mathbf{O}$ | \$              | 1 cone   |
| 1/2               |              | <b>***</b> **   | 6 cones  |
| 1/1               |              |                 | 15 cones |

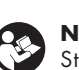

## NOTE

Stir the mix in the hopper periodically during the day, to prevent separation of ingredients, especially after long periods of nondispensing.

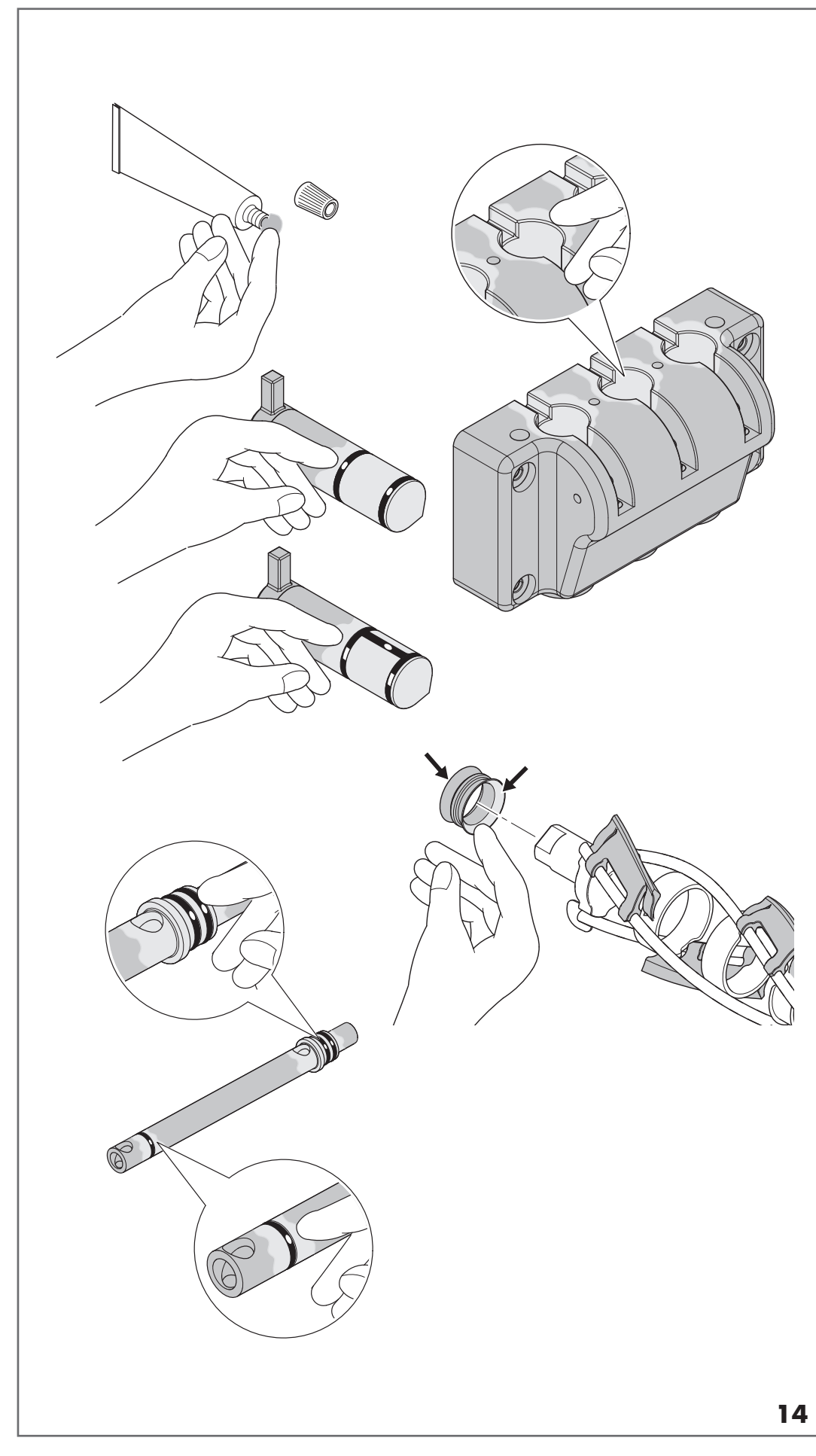

## MACHINE LUBRICATION POINTS

Correct and constant lubrication is crucial to keep the machine in perfect condition and at top efficiency. Lubricate the parts shown in the figure here (**14**) every time you clean the machine.

Always use Haynes Lubri-Film Plus NSF lubricant.

You generally need to lubricate all those points in the machine fitted with gaskets.

## LONG-TERM STORAGE OF THE MACHINE

If you need to store the machine for a long period (e.g. over the winter), make sure that the machine is perfectly clean, sterilized and dry. All removable components should be stored separately.

#### **DISPOSAL AT END OF SERVICE**

Disposal - WEEE (Waste Electrical and Electronic Equipment).

At the end of its technical and operating life, the machine should be decommissioned, to be no longer used for its intended purpose. Give the machine to an authorized company for disposal.

In accordance with European Directive 2002/96/EC, also known as WEEE, the symbol

on the product or product packaging indicates that the product should not be disposed of in the normal flow of municipal solid waste.

Instead, it is your responsibility to ensure proper disposal of the machine placed in a separate collection for recycling of electrical and electronic equipment waste.

The collection of this waste helps to optimize the recovery and recycling of reusable materials, while reducing risks to human health and environmental impact.

For more information on proper disposal of the product, contact your local authorities or dealer where you have purchased the machi

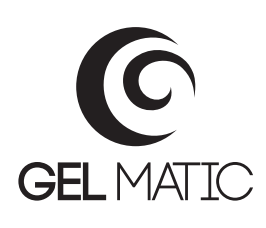

## **PMP - Preventive Maintenance Program**

|       |                                                                          | Mesi |    |    | i / N | / Months* |    |    |    |  |  |
|-------|--------------------------------------------------------------------------|------|----|----|-------|-----------|----|----|----|--|--|
|       | Description                                                              | و    | 12 | 18 | 24    | 30        | 36 | 42 | 48 |  |  |
|       | O-ring replacement                                                       |      | •  |    |       |           | •  |    | -  |  |  |
|       | Beater scraper replacement                                               |      |    |    |       |           |    |    |    |  |  |
|       | Beater gasket replacement                                                |      |    |    |       |           |    |    |    |  |  |
|       | RPM sensor check                                                         |      |    |    |       |           |    |    |    |  |  |
| 20202 | Transmission components fastening check                                  |      |    |    |       |           |    |    |    |  |  |
|       | <i>For single-phase machines only</i><br>Motor run capacitor replacement |      |    |    |       |           |    |    | •  |  |  |
|       | Air condenser cleaning                                                   | -    | •  | •  |       | -         | -  | -  | -  |  |  |
|       | Gas charge check                                                         | -    |    | -  |       | -         | -  |    |    |  |  |
|       | Fan operation check                                                      |      |    | •  |       |           |    |    |    |  |  |
|       | Copper tube insulation check                                             |      |    |    |       |           |    |    |    |  |  |
|       | Relays kit and start and run capacitors replacement                      |      |    |    |       |           |    |    |    |  |  |
|       | Software update check                                                    | =    |    |    |       |           | •  |    |    |  |  |
|       | Electrical board dust<br>cleaning                                        |      |    |    |       |           |    |    | •  |  |  |
|       | RPM sensor replacement                                                   |      |    |    |       |           |    |    |    |  |  |
|       | Temperature probes check                                                 | -    |    |    |       |           | •  |    |    |  |  |

#### MAINTENANCE SCHEDULE

At the Gel Matic sales and service centres, it is possible to subscribe a preventive and planned maintenance schedule, in order to extend the efficiency and lifetime of the machine.

This table indicates the operations to be carried out to preserve the correct machine operation. Gel Matic accepts no responsibility for any damage arising from the use of the machine without executing the operations stated.

\* The maintenance intervals indicated in this table refer to a machine working 12 months a year.

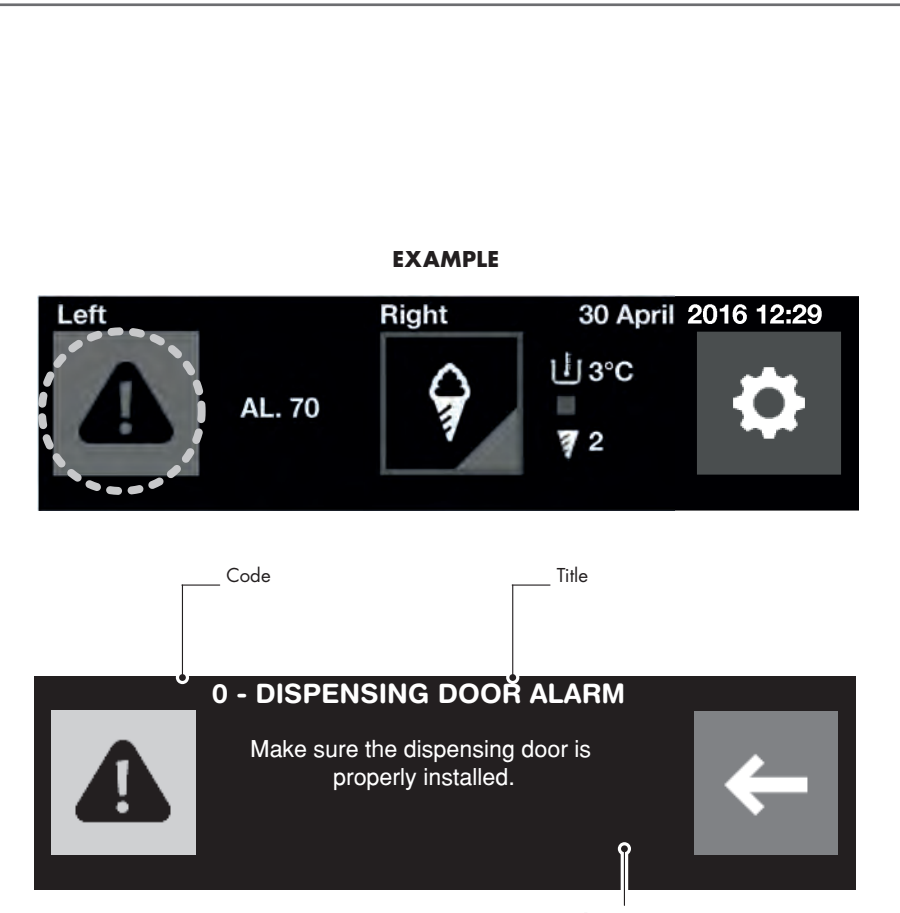

Description

#### ALARMS

E.Co.S. device has been designed to detect any working anomalies, components failures and the presence of dangerous conditions.

The presence of one of the situations listed in this paragraph produces an alarm status.

The alarms are composed of a code, a title and a description. They appear only in certain functions, since they are designed not to damage the machine and, at the same time, not to hinder its use.

A few countdowns allow the machine to try to restart automatically. If the causes that triggered the alarm do not persist, the machine will restart automatically at the end of the countdown. On the third attempt to restart, the machine switches to STOP mode.

#### Code: 0

#### Title: Dispensing door alarm

Description: The machine detects the presence of the dispensing door by a magnet.

Make sure the dispensing door is properly installed.

Code: **1** (singleflavour machine or L side if two-flavour), **2** (two-flavour machine, R side) Title: **Compressor overload** 

Description: The amperometric absorption of the compressor is higher than its nominal value and it leads to the invervention of the thermal relay protecting the compressor.

Check the correct power supply to the compressor.

Code: **3** (singleflavour machine or L side if two-flavour), **4** (two-flavour machine, R side) Title: **Refrigeration circuit overpressure** 

# Description: The pressure switch, a device controlling the pressure, detects a very high pressure in the cooling system.

very high pressure in the cooling system. Check the correct ventilation if the machine is air cooled, check the water connections and the water flow if the machine is water cooled.

Code: **5** (singleflavour machine or L side if twoflavour), **6** (twoflavour machine, R side) Title: **Beater motor overload** 

Description: The thermal relay protecting the beater motor detects an overload situation.

Presence of ice inside the cylinder, check the feed tube adjustment if the machine is gravity fed or check the pump correct adjustment and assembly if pump-fed; check the correct power supply.

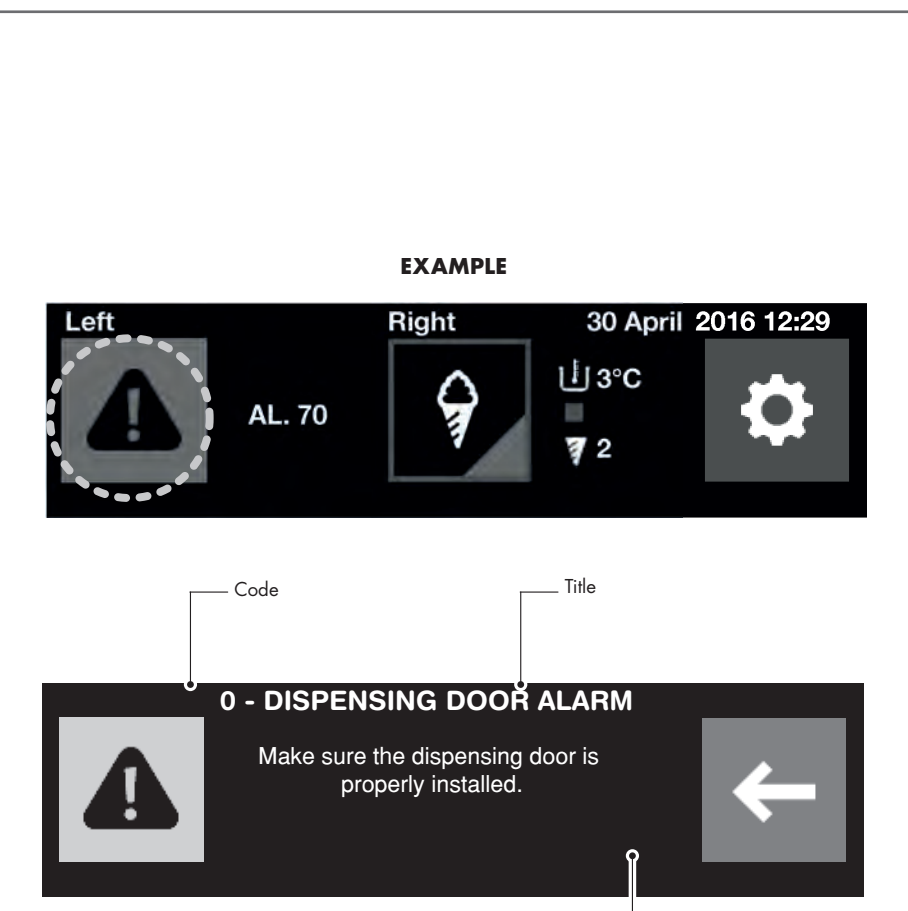

Description

#### Code: **8** (singleflavour machine or L side if twoflavour), **9** (twoflavour machine, R side) Title: **Consistency control**

#### anomaly

Description: The machine has identified an anomaly in the consistency detection. The RPM value detected is very different than the one set, the difference is greater than -/+ 150 RPM.

The value of the beater motor RPMs is not detected correctly or the motor does not work.

- the presence of frozen ice cream inside the cylinder, which locks the beater
- mechanical driving gear problem
- broken RPM detector (Proximity sensor).

#### Code: **62** (singleflavour machine or L side if twoflavour), **89** (twoflavour machine, R side) Title: **Cylinder tempererature probe failure**

Description: The NTC probe detecting the cylinder temperature is broken or an abnormal value is detected. Check its operation and replace it if

Check its operation and replace it it necessary.

#### Code: **64** (singleflavour machine or L side if twoflavour), **91** (twoflavour machine, R side) Title: **Thermostat probe failure**

Description: The NTC probe detecting the thermostat temperature is broken or an abnormal value is detected. Check its operation and replace it if necessary.

Code: **65** (singleflavour machine or L side if twoflavour), **87** (twoflavour machine, R side) Title: **Hopper tempererature probe failure** 

Description: The NTC probe detecting the hopper temperature is broken or an abnormal value is detected. Check its operation and replace it if necessary.

#### Code: **67** (singleflavour machine or Lside if twoflavour), **68** (twoflavour machine, R side) Title: **Dispensing anomaly**

Description: The photocell is activated in continuous mode for over 5 minutes. Make sure the photocell is not dirty or broken and make sure the dispensing door lever is properly closed.

Code: **70** (singleflavour machine or L side if twoflavour), **71** (twoflavour machine, R side) Title: **Hopper refrigeration anomaly** 

Description: The cooling cycle of the storage hopper lasts for over 180 seconds.

Make sure the temperature of the mixture poured into the hopper is below  $10^{\circ}$ C, check the correct machine ventilation if air cooled, check the correct water supply if water cooled.

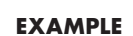

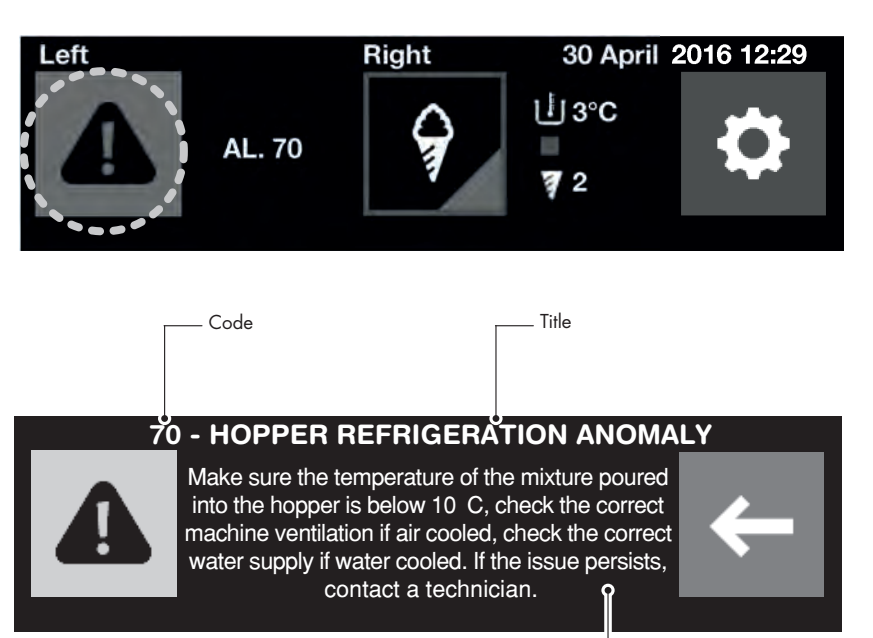

Description

Code: **72** (single-flavour machine or L side if two-flavour), **73** (two-flavour machine, R side)

## Title: Cylinder refrigerationanomaly

Description: The storage cycle of the mix in the cylinder lasts for over 180 seconds.

Make sure the temperature of the mixture poured into the hopper is below 10°C, check the correct machine ventilation if air cooled, check the correct water supply if water cooled.

Code: **74** (single-flavour machine or L side if two-flavour), **75** (two-flavour machine, R side)

## Title: Ice cream production anomaly

Description: The ice cream production cycle in the cylinder lasts for over 600 seconds during the first cycle and 240 seconds during the following ones and meanwhile no dispensing is requested.

Make sure the temperature of the mixture poured into the hopper is below 10°C, check the correct machine ventilation if air cooled, check the correct water supply if water cooled.

Code: **98** (single-flavour machine or L side if two-flavour), **99** (two-flavour machine, R side)

#### Title: Locked beater motor

Description: The beater motor is locked, the RPMs are lower than 200.

This alarm is triggered in production, storage and wash due to the presence of ice inside the cylinder. Check the feed tube adjustment if the machine is gravity fed or check the pump correct adjustment and assembly if pump-fed; check the correct power supply.

Code: **144** (single-flavour machine or L side if two-flavour), **145** (twoflavour machine, R side) Title: **Ice alarm** 

Description: The production cycle is not concluded correctly. Wait for the rise of the cylinder temperature to the programmed antifreeze temperature.

#### Title: Why in stop mode?

Description: There is some mixture in the storage hopper, you should set the machine to production or storage mode to prevent the mixture from spoiling.

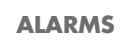

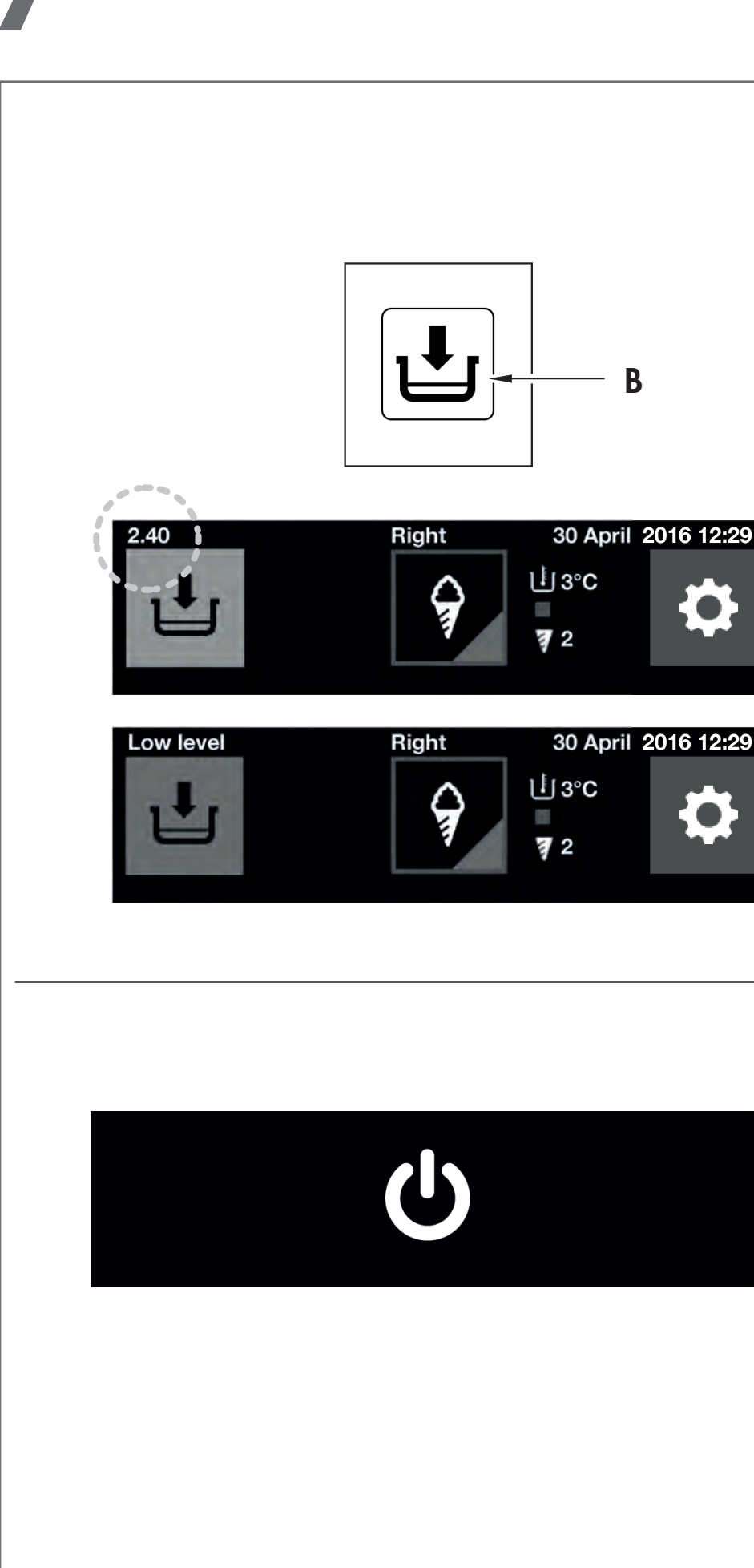

## Code: **200**

Title: Wash the unit Description: It's been too long since the last wash. Wash the machine to restore the production.

#### Title: Low level

Description: It is necessary to add some mixture. The machine will automatically turn to storage mode in ... minutes.

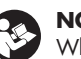

## NOTE

When in use, a yellow warning icon  $(\ensuremath{\boldsymbol{\mathsf{B}}})$  on the touch screen display will indicate that the product in the hopper is below the minimum level. At the end of the countdown, during which you must add the product into the hopper, the icon (B) will turn red and will prevent the machine operation in order to avoid damaging the omponents.

If the user changes mode and suddenly selects PRODUCTION mode again, the icon will turn red immediately.

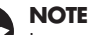

#### In case of low level, a warning tone is emitted every 30 seconds; when the low level icon gets red, an extended sound is made. In the presence of any other alarm, three fast tones are emitted.

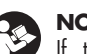

### NOTE

If the machine remains on STOP mode with low hopper level for more than 5 minutes, the E.CO.S. switches to standby.

#### Title: Out of service

Description: If the machine remains on STOP mode with low hopper level for more than 5 minutes on both sides, the E.CO.S. switches to standby (16).

Code: 313 (single-flavour machine or L side if two-flavour), **314** (two-flavour machine, R side)

#### Title: Persistin XXX alarm

Description: If you acknowledge reading the message and the alarm causes are no longer present, you can run the machine again.

## Code: **500**

Title: Cards communications fault Description: The electronic boards do not communicate properly. Check he wirings.

16

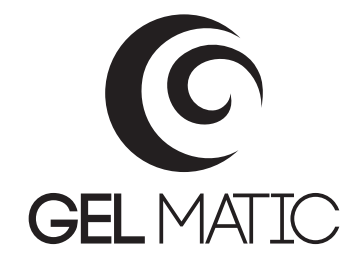

Head Office Showroom Production Site Via Zanica, 6C I - 24050 Grassobbio (BG)

Legal Head Office Production Site Via G. Galilei, 10 1 - 24050 Orio al Serio (BG)

Tel. +39 035 525138 info@gelmatic.com - www.gelmatic.com